## คู่มือการอบรม

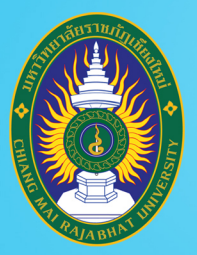

โครงการยกระดับทักษะการผลิตและการใช้งาน ้สื่อการเรียนการสอนออนไลน์เต็มรูปแบบ มหาวิทยาลัยราชภัฏเชียงใหม่

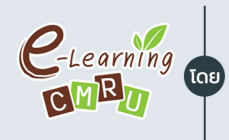

C-Learning จำนนวัตกรรมการเรียนการสอนและการเรียนรู้ สำนักดิจิทัลเพื่อการศึกษา มหาวิทยาลัยราชภัฏเชียงใหม่

#### ชื่อหลักสูตร

# การสร้างห้องเรียนออนไลน์ รองรับการเรียนยุค New Normal ด้วย Google Classroom

วิทยากรโดย รุ่งทิวา กิตติยังกุล นักวิชาการคอมพิวเตอร์ สำนักดิจิทัลเพื่อการศึกษา

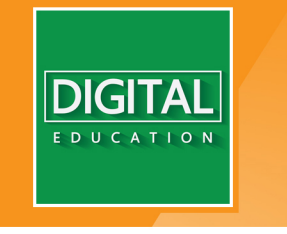

www.digital.cmru.ac.th

Google Classroom หนึ่งในชุดเครื่องมือ Google Apps for Education ที่ช่วย ออกแบบห้องเรียนออนไลน์ ให้ผู้สอนสามารถสร้างงาน ติดตามสถานะงานที่สั่ง ตลอดจน สามารถแสดงความคิดเห็นและให้คะแนนงานของผู้เรียนโดยตรงได้แบบเรียลไทม์ใน Classroom รวมถึงการสร้างปฏิสัมพันธ์ในห้องเรียนออนไลน์ระหว่างผู้เรียนกับผู้เรียน และ ผู้เรียนกับผู้สอน สนับสนุนการเรียนรู้ทุกที่ ทุกเวลา Anywhere, Anytime

#### เนื้อหาประกอบด้วย

- เข้าถึงบัญชีผู้ใช้ Google for Education
- เตรียมเอกสารสำหรับห้องเรียนออนไลน์ ด้วย Google Drives
- แชร์ไฟล์/โฟลเดอร์ จาก Google Drives
- สร้างห้องเรียนออนไลน์ เพื่อมอบหมายงาน ติดตาม และให้คะแนนผู้เรียน ด้วย Google Classroom
- บริหารจัดการผู้เรียน
- ดาวน์โหลดคะแนนงานผู้เรียนจาก Google Classroom เพื่อใช้ประโยชน์ด้านอื่น ๆ
- การสอน Live ด้วย Google Meet

#### สารบัญ

#### เนื้อหา หน้า เข้าถึงบัญชีผู้ใช้ Google for Education 1 เตรียมเอกสารสำหรับห้องเรียนออนไลน์ ด้วย Google Drives 3 แชร์ไฟล์/โฟลเดอร์ 6 สร้างห้องเรียนออนไลน์ ด้วย Google Classroom 10 บริหารจัดการผู้เรียน 34 ดาวน์โหลดคะแนนงานผู้เรียนจาก Google Classroom 36 การสอน Live ด้วย Google Meet 40

## เข้าถึงบัญชีผู้ใช้ Google for Education

การเข้าใช้ชุดเครื่องมือ Google for Education นั้น ผู้ใช้จำเป็นต้องมีบัญชีผู้ใช้ (บัญชี Google) ที่มีสิทธิ์ในการเข้าถึงชุดเครื่องมือดังกล่าว โดยเข้าใช้ผ่านเว็บบราวเซอร์ Google Chrome

- 1. เข้าเว็บบราวเซอร์ Google Chrome สังเกตไอคอน 孯 ในเครื่องคอมพิวเตอร์
- 2. เข้า <u>www.google.co.th</u>

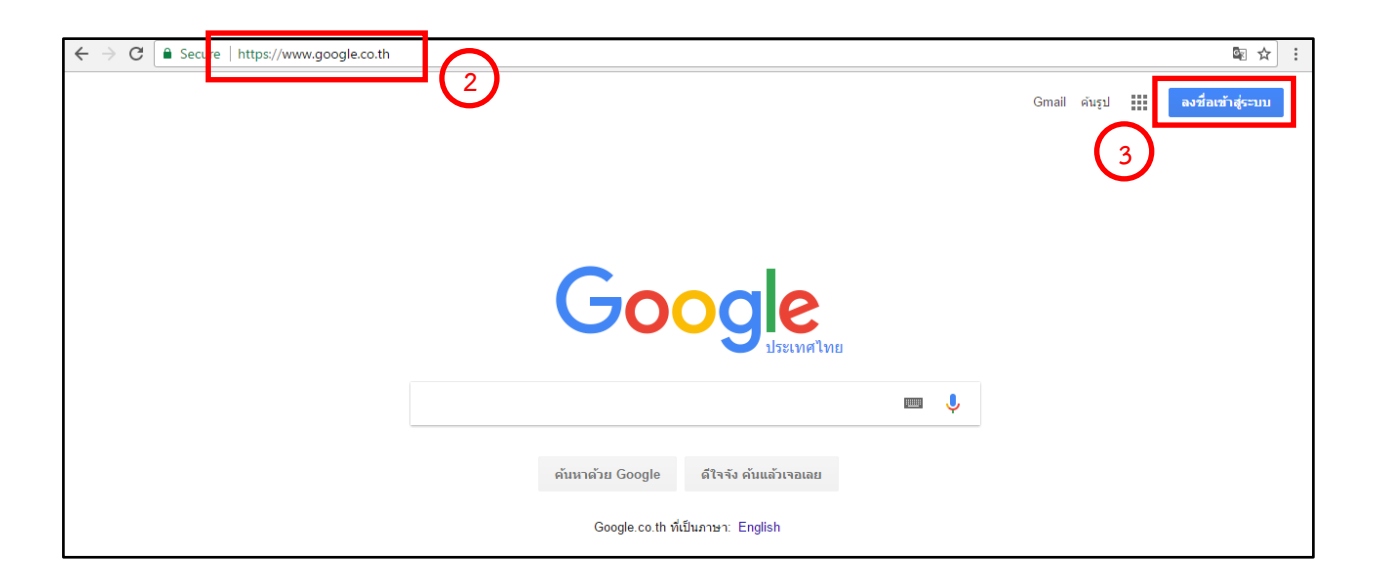

- คลิก ลงชื่อเข้าสู่ระบบ
- กรอกอีเมล์ บัญชี Google ที่มีสิทธิ์ในการเข้าถึงชุดเครื่องมือ Google for Education และคลิก ถัดไป เพื่อกรอกรหัสผ่าน

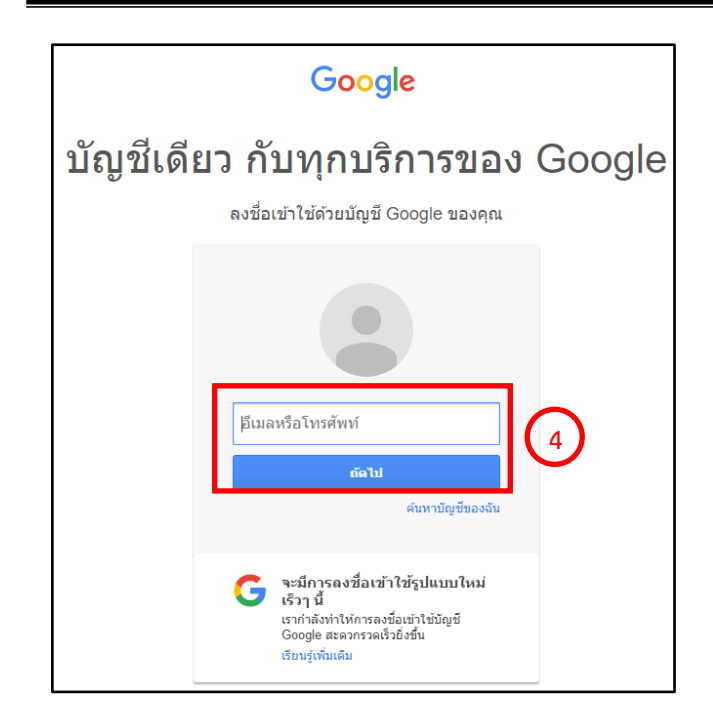

5. เมื่อเข้าสู่บัญชี Google ได้สำเร็จจะปรากฏข้อมูลชื่อผู้ใช้บริเวณมุมขวาบน

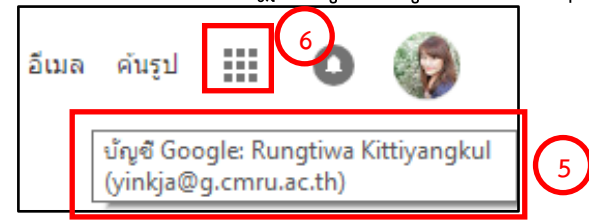

 6. คลิกที่สัญลักษ์ แอป III เพื่อเลือกเครื่องมือ โดยเครื่องมือที่ใช้ในการอบรมการ สร้างห้องเรียนออนไลน์ด้วย Google Classroom ในครั้งนี้ จะประกอบด้วย

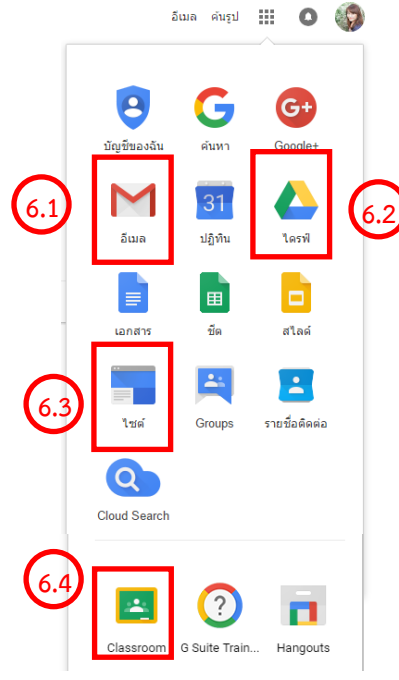

- 6.1อีเมล กล่องจดหมายโดยจะมีการเชิญเข้าร่วม ชั้นเรียน และกิจกรรมต่างๆ ที่เกิดขึ้นใน Google for Education ทั้งหมด
- 6.2ไดรฟ์ แหล่งเก็บข้อมูลออนไลน์ เพื่อใช้ในการ สร้างเพจ Google Site และ Google Classroom
- 6.3ไซต์ เพจออนไลน์
- 6.4Classroom ห้องเรียนออนไลน์

## เตรียมเอกสารสำหรับห้องเรียนออนไลน์ ด้วย Google Drives

การสร้างห้องเรียนออนไลน์นั้น องค์ประกอบที่ขาดไม่ได้คือ เอกสาร ไฟล์ ประกอบการเรียน ใบงานต่างๆ ที่ผู้สอนออกแบบไว้ให้กับผู้เรียน โดยการเตรียมเอกสาร ในส่วนนี้สามารถทำได้ด้วยเครื่องมือ ไดรฟ์

- 2. ปรากฏหน้าจอการทำงานในส่วนไดรฟ์

| ٢      | G.CMRU <sub>ไดรฟ์</sub><br>Cloud | Q ค้นหาไดรฟ์            |         |                   | · • •        |
|--------|----------------------------------|-------------------------|---------|-------------------|--------------|
|        | ใหม่                             | ไดรฟ์ของฉัน ◄           |         |                   | <b>₩ 0</b> ‡ |
| •      | ไดรฟ์ของฉัน                      | ชื่อ ↑                  | เจ้าของ | แก้ไขล่าสุด       | บนาดไฟล์     |
| **     | แชร์กับฉัน                       | 🖪 ขอบเขตเนื้อหานวัตกรรม | ລັນ     | 30 มี.ค. 2017 ฉัน | -            |
| 0      | ล่าสุด                           | Classroom               | ລັນ     | 15 ก.พ. 2017 ฉัน  | -            |
| ₽<br>★ | Google Photos<br>ที่ติดดาว       | work                    | ລັນ     | 15 ก.พ. 2017 ฉัน  | -            |
| Î      | ถังขยะ                           |                         |         |                   |              |
| เช่นป  | 88 MB                            |                         |         |                   |              |

3. สร้างไฟล์เอกสารโดยการคลิกปุ่ม **ใหม่** มุมซ้ายบน จะปรากฏเมนูการทำงานดังนี้

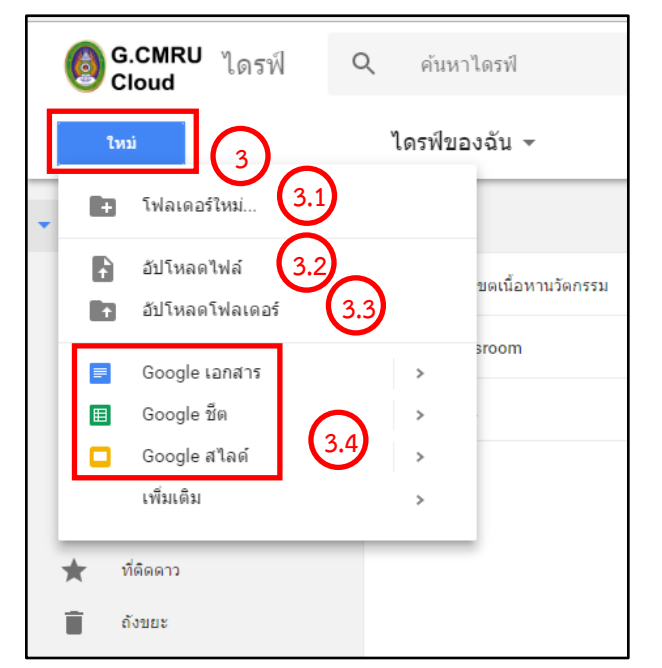

- 3.1โฟลเดอร์ใหม่ สร้างโฟลเดอร์ใหม่เพื่อ จัดเก็บไฟล์ให้เป็นกลุ่ม หมวดหมู่
- 3.2อัปโหลดไฟล์ นำเข้าไฟล์เอกสาร เพื่อ เตรียมในการสร้างเพจ หรือ ห้องเรียน ออนไลน์
- 3.3อัปโหลดโฟลเดอร์ ใช้ในกรณีต้องการ อัปโหลดไฟล์ทั้งโฟลเดอร์ขึ้นเก็บใน ไดรฟ์

- 3.4 กลุ่มเครื่องมือสำหรับสร้างไฟล์เอกสารออนไลน์ อาทิเช่น Google เอกสาร Google ชีต Google สไลด์ เป็นต้น
- สร้างโฟลเดอร์ใหม่ เพื่อจัดเก็บเอกสารเป็นหมวดหมู่ ด้วยการคลิกเลือก โฟลเดอร์ ใหม่ ตั้งชื่อโฟลเดอร์ จากนั้นคลิก สร้าง หากต้องการยกเลิก คลิก ยกเลิก

| โฟลเดอร์ใหม่      |        | ×     |
|-------------------|--------|-------|
| โฟลเดอร์ไม่มีชื่อ |        |       |
|                   | ยกเลิก | สร้าง |

 อัปโหลดไฟล์ลงในโฟลเดอร์ที่ต้องการ โดยดับเบิ้ลคลิกชื่อโฟลเดอร์ จากนั้นคลิกขวา บริเวณพื้นที่ว่างของหน้าจอ หรือคลิกปุ่ม ใหม่ บริเวณมุมบนซ้าย เลือก อัปโหลด ไฟล์

| 🔞 G.CMRU <sub>ไดรฟ์</sub><br>Cloud                   | Q ค้นหาไดรฟ์            |         | v                 | III O 🎲   |
|------------------------------------------------------|-------------------------|---------|-------------------|-----------|
| ใหม่                                                 | ไดรฟ์ของฉัน ◄           |         | G 🕌               | i : = 0 ¢ |
| 👻 🙆 ไดรฟ์ของฉัน                                      | ਹੈਂם ↑                  | เจ้าของ | แก้ไขล่าสุด       | ขนาดไฟล์  |
| ขอบเขตเนื้อหานวัตกรรม                                | 🔳 ขอบเขตเนื้อหานวัตกรรม | ລັນ     | 30 มี.ค. 2017 ฉัน |           |
| <ul> <li>คู่มือการอบรม</li> <li>Classroom</li> </ul> | ตุ่มือการอบรม           | ฉัน     | 14:52 ฉัน         | -         |
| • 📰 work                                             | Classroom               | ฉัน     | 15 ก.พ. 2017 ฉัน  | 2 2 2     |
| 🚢 แชร์กับฉัน                                         | work                    | ລັບ     | 15 ก.พ. 2017 ฉัน  | ดบเบลคลก  |
| 🕓 ล่าสุด                                             |                         |         |                   |           |
| Google Photos                                        |                         |         |                   |           |
| ★ ที่ติดดาว                                          |                         |         |                   |           |
| 🗐 ຄັ້งນຍະ                                            |                         |         |                   |           |
| ใช้ไป 88 MB                                          |                         |         |                   |           |

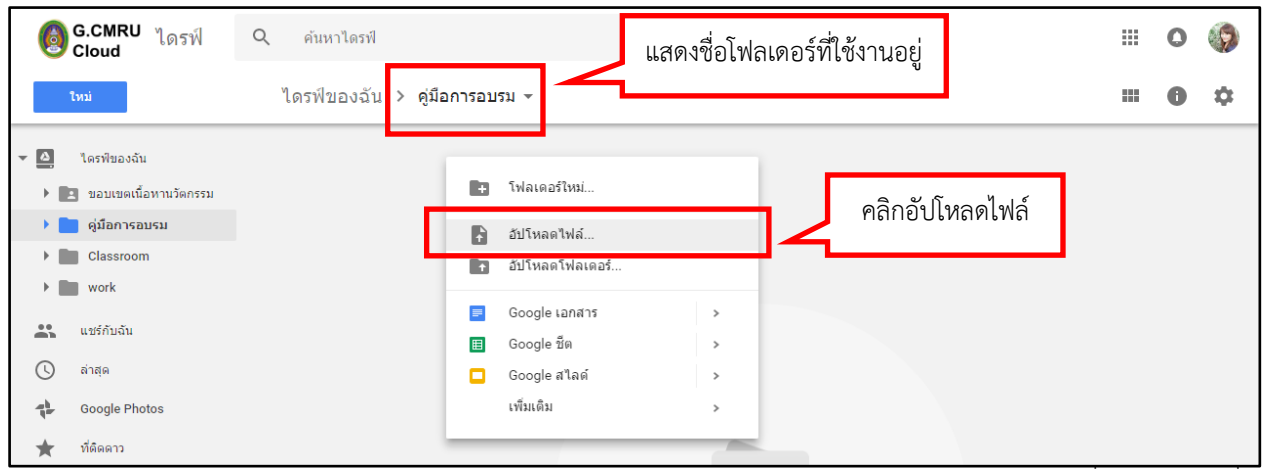

้นักวิชาการคอมพิวเตอร์ สำนักดิจิทัลเพื่อการศึกษา มหาวิทยาลัยราชภัฏเชียงใหม่

6. เลือกไฟล์ที่ต้องการจากเครื่องคอมพิวเตอร์ จากนั้นคลิก Open

| @ G.CMRU ไดรฟ์<br>Cloud                                                                                                    | Q คันหาไดรฟ์                  | •                                                                                                    |    | 0 | <b>(?</b> ) |
|----------------------------------------------------------------------------------------------------|-------------------------------|----------------------------------------------------------------------------------------------------|----|---|-------------|
| ไหม่                                                                                                    | ไดรฟ์ของฉัน ≻ คู่มือการอบรม ◄ |                                                                                                    |    | 0 | ¢           |
| <ul> <li>▶ ▲ โดรพินองฉัน</li> <li>▲ แบร์กับฉัน</li> <li>▲ ดำสุด</li> <li>♦ Google Photos</li> <li>★ ที่ดีดดาว</li> <li>▲ ถึงขอะ</li> <li>ใปไป 88 MB</li> </ul> | © Open<br>← → ◆ ↑             | ×           Search zuvuclassroom           Ilisi<           Date modified           Type           16/5/2560 11:13           File folder           16/5/2560 15:03           Issnarre Micro           15/3/2560 15:50           Issnarre Micro           Rân Open           M Eiler           Open | 15 |   |             |

7. หน้าจอจะแสดงสถานะการอัปโหลดไฟล์บริเวณ มุมล่างขวา

| ١    | G.CMRU <sub>ไดรฟ์</sub><br>Cloud | Q ค้นหาไดรฟ์                  |         | *           |          | 0 | 0  |
|------|----------------------------------|-------------------------------|---------|-------------|----------|---|----|
|      | ไหม่                             | ไดรฟ์ของฉัน > คู่มือการอบรม ∽ |         |             |          | 0 | \$ |
|      | ใดรพีของฉัน                      | ชื่อ 🛧                        | เจ้าของ | แก้ไขล่าสุด | ขนาดไฟล์ |   |    |
|      | แชร์กับฉัน                       | ₩ รายละเอียดหลักสูตร.docx     | ລັນ     | 10:43 ฉัน   | 15 KB    |   |    |
| 0    | ล่าสุด                           |                               |         |             |          |   |    |
| -qb- | Google Photos                    |                               | -       |             |          |   |    |
| *    | ที่ติดดาว                        | รายการไฟล์ที่อัปโหลด          |         |             |          |   |    |
| Î    | ຄັ້งขยะ                          |                               |         |             |          |   |    |

|                     | อัปโหลดเสร็จสมบูรณ์ 1 รายการ | ~ × |
|---------------------|------------------------------|-----|
| แสดงสถานะการอัปโหลด | W รายละเอียดหลักสูตร.docx    | 0   |

### แชร์ไฟล์/โฟลเดอร์

การแชร์ เมื่อต้องการให้ผู้ใช้อื่นเข้าถึงไฟล์ สามารถทำได้ทั้งในลักษณะโฟลเดอร์และ ไฟล์ดังนี้

 เลือกไฟล์ หรือ โฟลเดอร์ที่ต้องการแชร์ จากนั้นคลิกขวา จะปรากฏรายการ การทำงานต่างๆ ให้เลือก คลิก แชร์

|       | G.CMRU <sub>ไดรฟ์</sub><br>Cloud | Q ค้นหาไดรฟ์          |                                                                                                    | •                 |              | 0 🌍 |
|-------|----------------------------------|-----------------------|----------------------------------------------------------------------------------------------------|-------------------|--------------|-----|
|       | ใหม่                             | ไดรฟ์ของฉัน 👻         |                                                                                                    | cə * <b>1</b>     | <b>i</b> : ( | D ¢ |
| • 🙆   | ไดรฟ์ของฉัน                      | ชื่อ ↑                | คลิกขวาที่ไฟล์หรือโฟลเดอร์                                                                                                    | .ขล่าสุด          | ขนาดไฟล์     |     |
|       | แชร์กับฉัน                       | ขอบเขตเนื้อหานวัตกรรม | ай                                                                                                    | 30 มี.ค. 2017 ฉัน | _            |     |
| 0     | ล่าสุด                           | คู่มือการอบรม         | ດັນ                                                                                                    | 16 พ.ค. 2017 ฉัน  | -            |     |
| *     | Google Photos<br>ที่ติดดาว       | Classroom             | + (บิดด้วย >                                                                                                    | 15 ก.พ. 2017 ฉัน  | -            |     |
|       | ถังขยะ                           | work                  | * แชร์<br>< รับลิงก์ที่สามารถแชร์ใต้                                                                                                    | 15 ก.พ. 2017 ฉัน  | -            |     |
| ใช้ไป | 88 MB                            |                       | <ul> <li>ย้ายไปที</li> <li>★ เห็มดาว</li> <li>ศลิก แช</li> <li>๗ อุรายละเอียด</li> <li>ฐรายละเอียด</li> <li>ฐรายละเอียด</li> <li>ฐาวบล์เหลด</li> <li>ลบ</li> </ul> | ร์                |              |     |

#### 2. จะปรากฏหน้าต่างตั้งค่าสำหรับการแชร์

| 2.1 รับลังก์ที่สามารถแชร์ได้ 🖘 |
|--------------------------------|
| 1 -                            |
| 2.3 <sub>ขึ้นสูง</sub>         |
|                                |

2.1 รับลิงก์ที่สามารถแชร์ได้ ใช้ ในกรณีไม่ระบุอีเมล์ แต่ให้ทุก คนที่ได้รับลิงค์ดังกล่าวเข้าถึง ข้อมูลที่แชร์ได้
2.2 ป้อนชื่อหรือที่อยู่อีเมล ใช้ ในกรณีต้องการแชร์ให้ผู้ใช้ที่ ทราบอีเมล์โดยเฉพาะ สามารถ

ระบุได้หลายอีเมล์

2.3 ขั้นสูง ตั้งค่าการแชร์เพิ่มเติม
 2.4 เสร็จสิ้น คลิกเมื่อตั้งค่าการแชร์เรียบร้อยแล้ว

| NUTILL     | การแชร์ (เข้าถึงได้โดยผู้ทำงานร่วมกันเท่านั้น)           |               |
|------------|----------------------------------------------------------|---------------|
| http       | s://drive.google.com/drive/folders/0B1c7dqDWw8maVHZqQUdX | SnpKeDg?usp=s |
| ผู้ที่มีสิ | ทธิ์เข้าถึง                                              |               |
| â          | ส่วนตัว - มีเพียงคุณเท่านั้นที่สามารถเข้าถึงใต้          | เปลี่ยน       |
| 9          | Rungtiwa Kittiyangkul (คุณ)<br>yinkja@g.cmru.ac.th       | เป็นเจ้าของ   |
|            | ป้อนชื่ออีเมล์<br>Pompimon Kaewfoongrungsi × ในมคนอันอีก | <b>/</b> -    |
|            |                                                          |               |

#### ตัวอย่างการแชร์โดยป้อนชื่ออีเมล์

| การต่            | ์<br>ถั้งค่าการแชร์                                                                    |             |      |                            |     |                      |
|------------------|----------------------------------------------------------------------------------------|-------------|------|----------------------------|-----|----------------------|
| ลิงก์ใน<br>https | การแชร์ (เข้าถึงได้โดยผู้ทำงานร่วมกันเท่านั<br>s://drive.google.com/drive/folders/0B1c | u)<br>7dqDW | w8ma | VHZqQUdXSnpKeDg?us         | p=s |                      |
| ผู้ที่มีสำ       | ทธิ์เข้าถึง                                                                            |             |      |                            |     |                      |
| <u>*:</u>        | เข้าถึงได้โดยคนที่ระบุ                                                                 |             |      | เปลี่ยน                    |     |                      |
| 9                | Rungtiwa Kittiyangkul (คุณ)<br>yinkja@g.cmru.ac.th                                     |             |      | เป็นเจ้าของ                | คลิ | กเพื่อตั้งค่า        |
| R                | Pornpimon Kaewfoongrungsi<br>bimpornpimon@g.cmru.ac.th                                 |             |      | Ū 🖊 -                      | ×   |                      |
|                  |                                                                                        |             |      | เป็นเจ้าของ                | _   |                      |
|                  |                                                                                        |             | ~    | ผู้แก้ไข                   | รา  | เยการระดับการเข้าถึง |
| เชิญ             | คนอื่น:                                                                                |             |      | สามารถดูเท่านั้น           | Z   |                      |
| ป้อ              | วนชื่อหรือที่อยู่อีเมล                                                                 |             |      | ตั้งเวลาหมดอายุ            | -   |                      |
|                  |                                                                                        |             |      | เฉพาะผู้มีสิทธิ์ดูเท่านั้น |     |                      |
| การตั้งค่        | ก่าของเจ้าของ เรียนรู้เพิ่มเติม                                                        |             |      |                            |     |                      |
| บอ               | งกนามเหตุแกาขเบลยนสทธการเขาถงและเพม                                                    | คนเหม       |      |                            |     |                      |
| เสร็จ            |                                                                                        |             |      |                            |     |                      |
|                  | คลกเสรจสน                                                                              |             |      |                            |     |                      |

 ยกเลิกการแชร์ เลือกไฟล์ที่ต้องการยกเลิก จากนั้นคลิกขวา เลือก แชร์ เพื่อเข้าสู่การ ตั้งค่า จะปรากฏหน้าต่างแชร์ คลิก ขั้นสูง

| () G.CMRU ไดรฟ์<br>Cloud                                                                                                    | Q ค้นหาไดรฟ์                                                                                                    |                                                                                                    |                                   |                                | *                                                        |                          |                       |                            | 0                                | <b>(9</b> )               |
|----------------------------------------------------------------------------------------------------|----------------------------------------------------------------------------------------------------|----------------------------------------------------------------------------------------------------|-----------------------------------|--------------------------------|----------------------------------------------------------|--------------------------|-----------------------|----------------------------|----------------------------------|---------------------------|
| Tuni                                                                                                    | ไดรฟ์ของฉัน 👻                                                                                                    |                                                                                                    |                                   |                                | ⊖ *                                                      | : 1                      | 0<br>0<br>0           |                            | 0                                | ¢                         |
| <ul> <li>ไดรพีของฉัน</li> <li>แชร์กับฉัน</li> </ul>                                                                                                    | ชื่อ ↑<br>■ ขอบเขตเนื้อหานวัตกรรม                                                                                                    | คลิก                                                                                                    | าขวาที่ไฟล์หรือ<br><sub>ฉัน</sub> | )โฟลเดอร์<br>                  | .ขล่าสุด<br>30 มี.ค. 2017 ฉัน                            |                          | ขนาดไฟล์<br>_         |                            |                                  |                           |
| <ul> <li>(€) ล่าสุค</li> <li>(€) Google Photos</li> <li>★ ที่ติดดาว</li> <li>(€) ถึงขยะ</li> <li>ใช่ไป 88 MB</li> </ul>                                                                       | <ul> <li>คู่มือการอบรม</li> <li>Classroom</li> <li>work</li> </ul>                                                                                        | <ul> <li>เปิดด้วย</li> <li>แชร์</li> <li>รับถึงก์ที่สาม</li> <li>ย้ายไปที่</li> <li>เท็มดาว</li> <li>เปลี่ยนสี</li> <li>เปลี่ยนสี</li> <li>เปลี่ยนสี</li> <li>เปลี่ยนสี</li> <li>เปลี่ยนสี</li> <li>เปลี่ยนสี</li> <li>เปลี่ยนสี</li> <li>เปลี่ยนสี</li> <li>ลบ</li> </ul> | ><br>เารถแบร์ได้<br>∧             | คลิก แชร์                      | 16 พ.ศ. 2017 จัน<br>15 ก.พ. 2017 จัน<br>15 ก.พ. 2017 จัน |                          | -                     |                            |                                  |                           |
|                                                                                                    | แชร์กับคนอื่น<br>บุคคล<br>ป้อนชื่อหรือที่ส<br>เสร็จส์น                                                                                                    | ວຢູ່ວິເນລ                                                                                                    | คลิก •                            | รับลังก์ที่สาม<br>ขั้นสูง      | มารถแชร์ได้ (G)<br>ขึ้นสูง                               |                          |                       |                            |                                  |                           |
| การตั้งค่าการแชร์<br>ลังก์ในการแชร์ (เข้าถึงได้โดยผู้ทำงานร่วม<br>https://drive.google.com/drive/folde<br>ผู้ที่มีสิทธิ์เข้าถึง<br>เข้าถึงได้โดยคนที่ระบุ<br>Rungtiwa Kittiyangkul (คุณ)      | มกันเท่านั้น)<br>rrs/0B1c7dqDWw8maVHZqQUdX<br>เ                                                                                                    | (SnpKeDg?usp=si<br>ปลี่ยน                                                                                                    | บุคค<br>หลังขึ                    | กรณี<br>ลที่ได้ท์<br>ชื่อบุคคล | แชร์เฉ<br>ำการแช<br>ลนั้นๆ จา                            | พาะ<br>เร่ไว้อ<br>เกนั้น | บุคศ<br>วอก เ<br>คลิก | าล<br>ด้วย<br><b>เสร</b> ิ | ให้<br>ยปุ่ว<br>อี <b>้จ</b> สิ์ | ้ลบ<br>ม X<br>เ <b>้น</b> |
| yinkja@g.cmru.ac.th Pompimon Kaewfoongrungsi bimpompimon@g.cmru.ac.th เชียงคนอื่น: เป็อเชื่อหรือที่อยู่อีเมล การตั้งค่าของเร้าของ เรียนรู้เพิ่มเติม ปองกันไม่ให้ผู้แก้ไขเปลี่ยนสิทธิ์การเข้าใ | <ul> <li>□</li> <li>เป็นเจ้าของ</li> <li>✓ ผู้แก้ไข</li> <li>สามารถดูเบ</li> <li>ดั้งเวลาหมด</li> <li>เฉพาะผู้มิติท</li> <li>ถึงและเพิ่มคนใหม่</li> </ul> | <ul> <li>ภามัน</li> <li>ภามัน</li> <li>ภอานุ</li> <li>มือานุ</li> </ul>                                                                                                    | คลิกเพื่อล                        | ປ                              |                                                          |                          |                       |                            |                                  |                           |
| คลิก                                                                                                    | เสร็จสิน                                                                                                    |                                                                                                    |                                   |                                | ໂ                                                        | ดย นาง                   | เสาวรุ่งเ             | ู้กวา ไ                    | กิตติ                            | ยังกุล                    |

นักวิชาการคอมพิวเตอร์ สำนักดิจิทัลเพื่อการศึกษา มหาวิทยาลัยราชภัฏเชียงใหม่

| การตั้งค่าการแชร์                                                                                                    |                                                                                                    |
|----------------------------------------------------------------------------------------------------|----------------------------------------------------------------------------------------------------|
| <ul> <li>ลึงก์ที่จะแชร์</li> <li>https://drive.google.com/drive/folders/0B1c7dqDWw8maVHZqQUdXSnpKeDg?usp=s     </li> <li>ผู้ที่มีสิทธิ์เข้าถึง         <ul> <li>แปลี่ยน</li> <li>เปลี่ยน</li> </ul> </li> <li>พุกคนที่มีลึงก์สามารถ ดู     </li> <li>Rungtiwa Kittiyangkul (คุณ)     yinkja@g.cmru.ac.th     คลิกเปลี่ยน     </li> </ul> | กรณีแชร์ ด้วยวิธีการรับลิงค์ เมื่อ<br>ต้องการยกเลิกการแชร์ ในส่วนของผู้มิ<br>สิทธิ์เข้าถึง ให้คลิก <b>เปลี่ยน</b> จะปรากฏ<br>รายการตั้งค่าระดับการเข้าถึง |
| เชิญคนอื่น:<br>ป้อนชื่อหรือที่อยู่อีเมล                                                                                                    |                                                                                                    |
| การตั้งค่าของเจ้าของ เรียนรู้เพิ่มเติม<br>ป้องกันไม่ให้ผู้แก้ไขเปลี่ยนสิทธิ์การเข้าถึงและเพิ่มคนใหม่<br>เสร็จสั้น                                                                                                    |                                                                                                    |

| การแชร์ลิงก์                                                                                                    |                              |
|----------------------------------------------------------------------------------------------------|------------------------------|
| เปิด - สาธารณะบนเว็บ<br>ผู่ใช้อินเทอร์เน็ตทุกคนสามารถคันพบและเข้าถึง ไม่ต้องส                                                                                                    | ลงชื่อเข้าใช้                |
| เปิด - ทุกคนที่มีลิงก์<br>ผู่ใช้ทุกคนที่มีลิงก์สามารถเข้าถึง ไม่ต้องลงชื่อเข้าใช้                                                                                                    |                              |
| เปิด - Chiang Mai Rajabhat University<br>ทุกคนใน Chiang Mai Rajabhat University สามารถค้นห                                                                                                    | หาและเข้าถึง                 |
| เปิด - ทุกคนใน Chiang Mai Rajabhat Univers<br>ศูกคนใน Chiang Mai Rajabhat University ที่มีลิงก์สาม                                                                                                    | ity ที่มีลิงก์<br>ารถเข้าถึง |
| อ มีด - ผู้ใช้ที่ระบุ     แชร์กับบุคคลที่ระบุเท่านั้น     ได้ส     ได้ส | อก ปิด                       |
| หมายเหตุ: รายการที่มี คลิก บันทึก เถเผยแพร่ทางเว็                                                                                                    | บ เรียนรู้เพิ่มเดิม          |
| <u>มันทึก</u> ยกเลิก เรียนรู้เที                                                                                                    | iิ่มเติมเกี่ยวกับการแชร์ลิง  |
|                                                                                                    |                              |

เลือก **ปิด** และ คลิกปุ่ม **บันทึก** เพื่อยกเลิกการแชร์ ทั้งนี้ หากต้องการตั้งค่าการแชร์ใหม่ สามารถทำได้จากเมนูนี้เช่นกัน

**\*\* คำแนะนำ** การวางไฟล์ในไดรฟ์ เพื่อใช้ในการสร้างไซต์และห้องเรียนนั้น ควรมี การตั้งค่าการแชร์ให้เหมาะสม

## สร้างห้องเรียนออนไลน์ เพื่อมอบหมายงาน ติดตาม และให้คะแนน ผู้เรียน ด้วย Google Classroom

ห้องเรียนออนไลน์ Google Classroom นั้นเป็นการสร้างห้องเรียนสำหรับ มอบหมาย/ส่ง/ตรวจให้คะแนน รวมถึงการอภิปราย เพิ่มช่องทางปฏิสัมพันธ์กันระหว่าง ผู้สอนกับผู้เรียน หรือ ผู้เรียนกับผู้เรียนด้วยกัน โดยผู้เรียนต้องมีบัญชีผู้ใช้ Google for Education

- 1. เข้าสู่ บัญชี Google จากนั้นคลิกที่สัญลักษณ์ แอป 🎹 เพื่อเลือกเครื่องมือ 📠
- เมื่อเข้าสู่ Classroom แล้วจะปรากฏรายวิชาที่ตนเป็นเจ้าของและที่ได้เลือกเรียนไว้ กด + เพื่อเลือกเข้าร่วมชั้นเรียน หรือ สร้างชั้นเรียน ลอบ

| ≡ Google Classroom                                      |                                                        |                                          |                                     | ⊢ yinkja@g.cmru.ac.th + |
|---------------------------------------------------------|--------------------------------------------------------|------------------------------------------|-------------------------------------|-------------------------|
| เศรษฐกิจไทย Econ2103 :<br>เรียงมัว<br>Sombat Singkharat | 2017-02-15 Google Cl :<br>PM Team<br>Weerasak Sroykham | Test Class Room<br>Demo<br>นักเรียน 0 คม | เข้าร่วมชั้นเรียน<br>สร้างชั้นเรียน |                         |
| -                                                       |                                                        |                                          |                                     |                         |

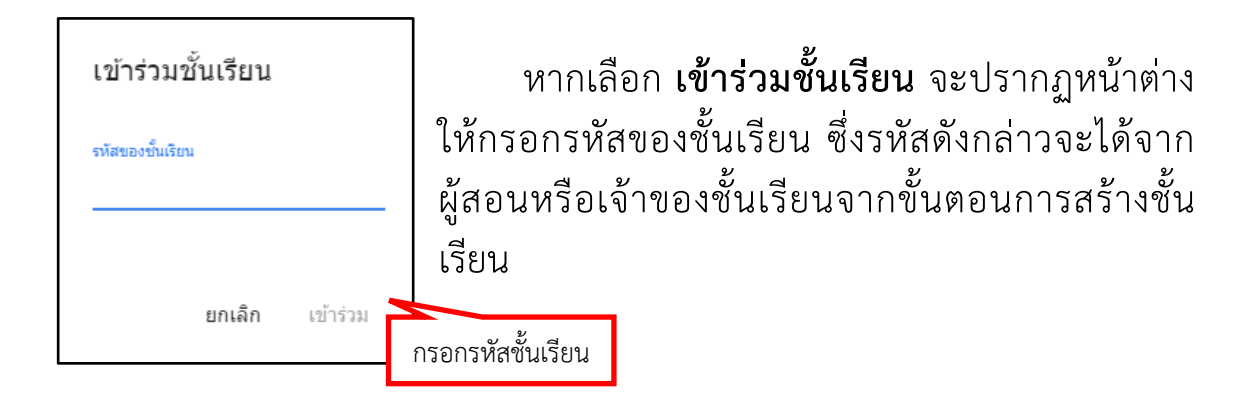

 เลือก สร้างชั้นเรียน จะปรากฏหน้าต่างกรอกรายละเอียดสำหรับสร้างชั้นเรียน เมื่อกรอกรายละเอียดเรียบร้อยแล้วให้คลิก สร้าง

| ชื่อชั้นเรียน (ต้องระบุ)<br> | กรอกข้อมูล          |
|------------------------------|---------------------|
| ห้อง                         |                     |
| เรื่อง                       |                     |
| ห้อง                         |                     |
|                              | <b>ยกเลิก</b> สร้าง |

สร้างชั้นเรียน

#### 4. เมื่อคลิกสร้างชั้นเรียนเรียบร้อยแล้ว ระบบจะทำการสร้างชั้นเรียน ดังภาพ

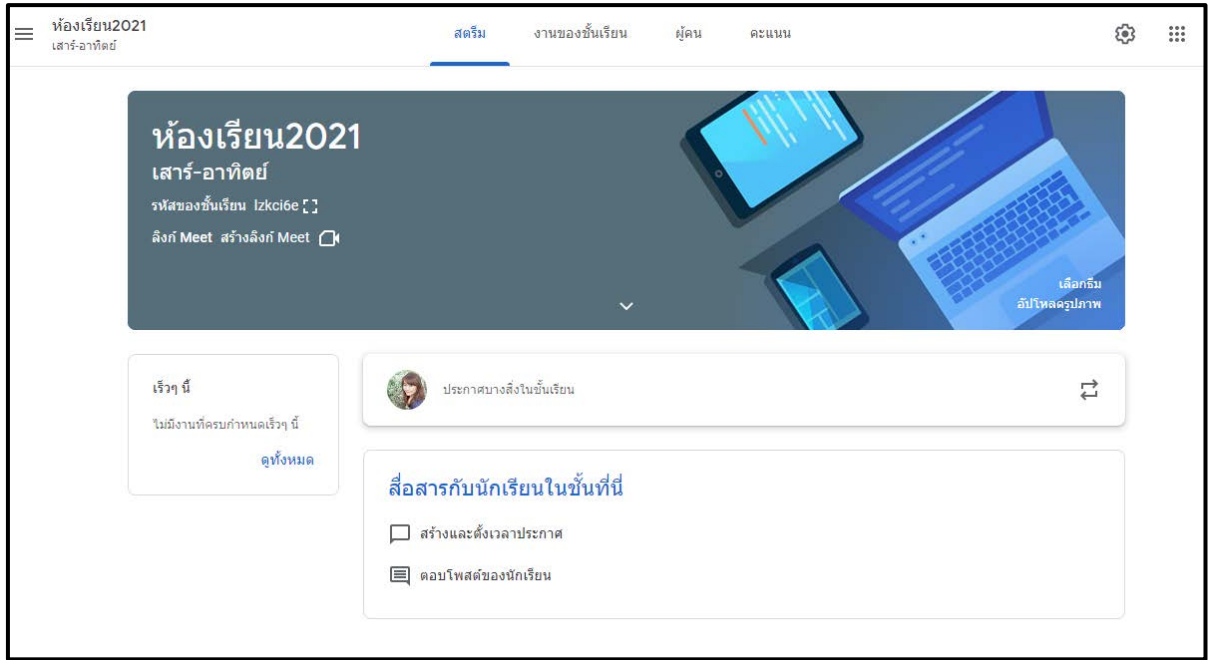

โดยจะสุ่มธีมให้ ผู้ใช้สามารถตั้งค่าชั้นเรียนได้ใหม่ตามความต้องการ

| ห้องเรียน2021<br>เสาร์-อาทิตย์                                                                | สตรีม งานของชั้นเรียน                                                                            | ผู้คน | คะแนน |              | ŝ       | 000<br>000<br>000 |
|-----------------------------------------------------------------------------------------------|--------------------------------------------------------------------------------------------------|-------|-------|--------------|---------|-------------------|
| ห้องเรียน2021<br>เสาร์-อาทิดย์<br>รหัสของขั้นเรียน Izkci6e []<br>ลิงก์ Meet สร้างลิงก์ Meet 📿 | ~                                                                                                |       |       | เลือกซีมใหม่ | ลือกรับ |                   |
| เร็วๆ นี้<br>ไม่มีงานที่ครบกำหนดเร็วๆ นี้                                                     | ประกาศบางสั่งในขั้นเรียน                                                                         |       |       |              | ₽<br>4  |                   |
| ดูทั้งหมด                                                                                     | <mark>สื่อสารกับนักเรียนในขั้นที่นี่</mark><br>□ สร้างและดั้งเวลาประกาศ<br>■ ตอบโพสต์ของนักเรียน |       |       |              |         |                   |

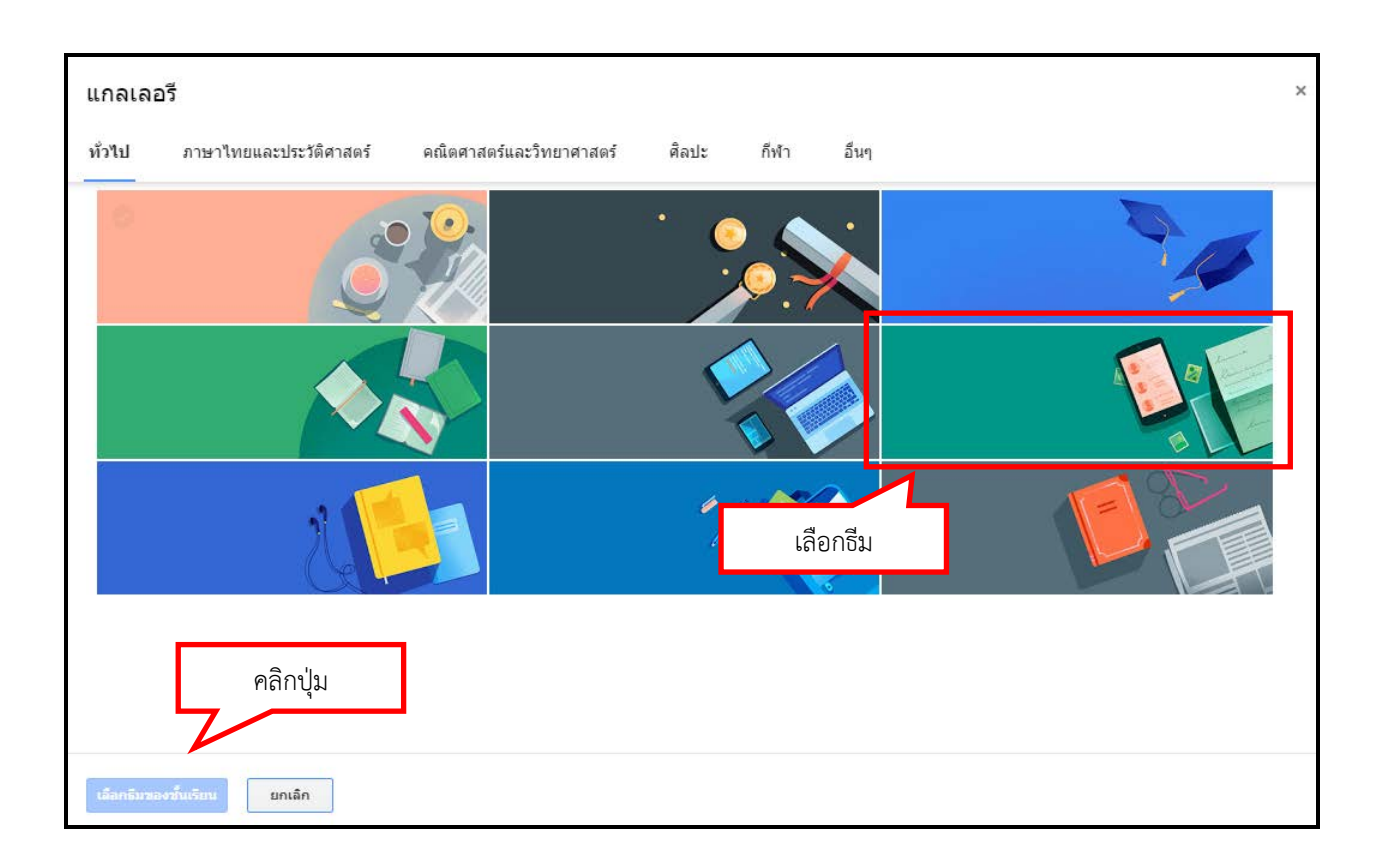

ในหน้าแรกของ Google Classroom จะแสดงข้อมูลรายละเอียดเกี่ยวกับชั้นเรียนที่ สร้างขึ้น ได้แก่ ชื่อชั้นเรียน รหัสเข้าชั้นเรียน และ Link สำหรับ Google Meeting เพื่อ รองรับการเรียนแบบประชุมออนไลน์

| ห้องเรื<br>เสาร์-อา | รียน2021<br>ทัตย                                                                               | สตรีม งานของชั้นเรียน                                                               | ผู้คน คะแนน | คลิกตั้งค่า | ÷                   |
|---------------------|------------------------------------------------------------------------------------------------|-------------------------------------------------------------------------------------|-------------|-------------|---------------------|
|                     | ห้องเรียน2021<br>เสาร์-อาทิตย์<br>รหัสของขึ้นเรียน Izkcióe []<br>ลังก์ Meet สร้างลิงก์ Meet () | ชื่อชั้นเรียน<br>รหัสเข้าชั้นเรียน<br>Google Meet<br>~                              |             | С           | เลือกรีบ<br>สอฐปภาพ |
|                     | เร็วๆ นี้<br>ให้มีงานที่ครบกำหนดเร็วๆ นี้                                                      | ประกาศบางสิ่งในขั้นเรียน                                                            |             |             | Ļ.                  |
|                     | ดูทั้งหมด                                                                                      | สื่อสารกับนักเรียนในขั้นที่นี่<br>🏳 สร้างและดั้งเวลาประกาศ<br>🗐 ดอบโพสต์ของนักเรียน |             |             |                     |

สามารถปรับแก้ไขชั้นเรียนได้ โดยการคลิก 🔯 เพื่อตั้งค่า แบ่งเป็น 3 กลุ่ม คือ

| ชื่อชั้นเรียน (ต้องระบุ)<br>ห้องเรียน2021 |  |  |
|-------------------------------------------|--|--|
| คำอธิบายชั้นเรียน                         |  |  |
| <sub>ห้อง</sub><br>เสาร์-อาทิตย์          |  |  |
| ห้อง<br>รวมทุกsec                         |  |  |

| ทั่วไป                                                                         |                                                             |       |
|--------------------------------------------------------------------------------|-------------------------------------------------------------|-------|
| รหัสเขิญ                                                                       |                                                             |       |
| <b>จัดการรหัสเชิญ</b><br>การตั้งค่าจะมีผลทั้งกับลิงก์เชิญและรหัสชั้นเรีย       | น เปิดใช้อยู่                                               | •     |
| ลิงก์เชิญ                                                                      | https://classroom.google.com/c/MjYzMTIwNzc1NzM3?cjc=lzkci6e | D     |
| รหัสของชั้นเรียน                                                               | Iz                                                          | kci6e |
| ดูชั้นเรียน                                                                    | แสดงรหัสชั้นเรียา                                           | u 23  |
| สตรีม                                                                          | นักเรียนสามารถโพสต์และแสดงความคิดเห็น                       | *     |
| งานของชั้นเรียนในสตรีม                                                         | แสดงการแจ้งเตือนแบบย่อ                                      | *     |
| <mark>แสดงรายการที่ถูกลบ</mark><br>มีเพียงครูเท่านั้นที่สามารถดูรายการที่ถูกลบ |                                                             |       |
| Meet<br>Classroom รองรับ Meet แล้ว<br>ดูข้อมูลเพิ่มเติม                        | สร้างลิงก์ Mee                                              | et    |
| นักเรียนมองเห็นได้                                                             |                                                             |       |

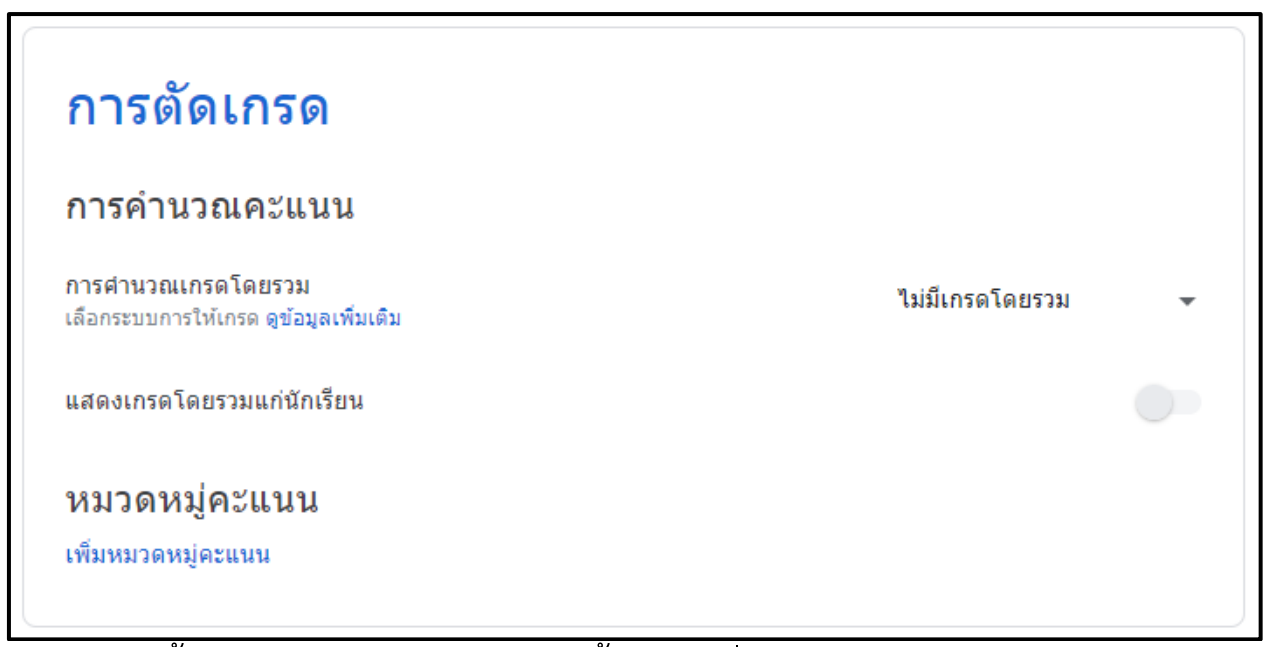

การตั้งค่าในส่วน รายละเอียดของชั้นเรียน ทั่วไป และการตัดเกรด สามารถเลือก กำหนดปรบปรุงให้เหมาะสมกับชั้นเรียนของตนเองได้ตลอดเวลา ทั้งนี้เมื่อมีการกำหนดค่า ใหม่แล้วต้องกดปุ่ม บันทึก ทุกครั้ง

|                       |                                                                                                    | บันที                                   | กการตั้งค่า |
|-----------------------|----------------------------------------------------------------------------------------------------|-----------------------------------------|-------------|
| 🗙 การดั้งค่าชั้นเรียน |                                                                                                    |                                         | บันทึก      |
|                       | รหัสของขั้นเรียน                                                                                                    | Izkci6e                                 |             |
| ปิดการตั้งค่าเพื่อ    | อกลับหน้าหลัก                                                                                                    | แสดงรหัสชั้นเรียน []                    |             |
|                       | สตรีม                                                                                                    | นักเรียนสามารถโพสต์และแสดงความคิดเห็น 👻 |             |
|                       | งานของขั้นเรียนในสตรีม                                                                                                    | แสดงการแจ้งเดือนแบบย่อ 👻                |             |
|                       | <b>แสดงรายการที่ถูกลบ</b><br>มีเพียงครูเท่านั้นที่สามารถดูรายการที่ถูกลบ                                                        |                                         |             |
|                       | Meet<br>Classroom รองรับ Meet แล้ว<br>อร์อมลเพิ่มเดิม                                                                           | สร้างสิ่งก์ Meet                        |             |
|                       | นักเรียนมองเห็นได้                                                                                                    |                                         |             |
|                       | <b>การตั้ดเกรด</b><br>การคำนวณคะแนน<br>การคำนวณเกรดโดยรวม<br>เลือกระบบการให้เกรด จูข้อมุลเพิ่มเติม<br>แสดงเกรดโดยรวมแก่นักเรียน | ไม่มีเกรดโดยรวม 🔹                       |             |

#### สตรีม หน้าแรกของ Google Classroom

ส่วนการทำงานของ Google Classroom สตรีม คือหน้าแรกของชั้นเรียน จะแสดง กิจกรรมที่ผู้สอนสร้างไว้ ไม่ว่าจะเป็นประกาศ งาน ที่มีการมอบหมายในชั้นเรียน เพื่อให้ ผู้เรียนได้ติดตามข่าวสาร และส่งงานตามกำหนด และในการทำงานส่วนนี้ถือเป็นหน้า หลักของชั้นเรียน

| ≡ ห้องเรียน20<br>เสาร์-อาทิตย์ | 21                                                                                              | สตรีม งานของชั้นเรียน ผู้คน คะแนน<br>ระบุตำแหน่งหน้าสตรีม                                        | ŝ | *** |
|--------------------------------|-------------------------------------------------------------------------------------------------|--------------------------------------------------------------------------------------------------|---|-----|
|                                | ห้องเรียน2021<br>เสาร์-อาทิดย์<br>รหัสของขั้นเรียน Izkci6e []<br>ลังก์ Meet สร้างลิงก์ Meet (_) | interior<br>multipaserită                                                                        |   |     |
|                                | เร็วๆ นี้<br>ไม่มีงานที่ครบกำหนดเร็วๆ นี้                                                       | 😥 ประกาศบางสิ่งในขั้นเรียน 🛱                                                                     |   |     |
|                                | ดูทั้งหมด                                                                                       | <mark>สื่อสารกับนักเรียนในขั้นที่นี่</mark><br>□ สร้างและตั้งเวลาประกาศ<br>■ ดอบโพสด์ของนักเรียน |   |     |

| [ | สำหรับ<br>ห้องเรียน202 ◄                              | นักเรียนทั้งหมด 🔻             | กำหนดกลุ่มเป้าหมายของประกาศ      |
|---|-------------------------------------------------------|-------------------------------|----------------------------------|
|   | ประกาศบางสิ่งในขั้นเรียน<br>ยินดีต้อนรับผู้เรียนทุกคน | ชั้นเรียนนี้จะใช่ในกเรียนตั้ง | แต่วันที่ 1 ก.พ. 64- 30 เม.ย. 64 |
|   |                                                       |                               | พิมพ์ข้อความประกาศ               |
|   | () เพิ่ม                                              |                               | ลิกเพื่อยกเลิก <b>โพสต์ </b>     |
|   | l Google ใดรฟ<br>⊂⊃ ลิงก์                             |                               |                                  |
|   | 🛈 ไฟล์                                                | ั <mark>้นที่นี่</mark>       | คลิกเพื่อโพสต์                   |
|   | YouTube                                               | แนบไฟล์เพิ่มเติ               | มลงประกาศ                        |

เมื่อต้องการโพสต์ประกาศ งาน กิจกรรมใด ๆ ใน Google Classroom จะใช้ หลักการเดียวกันในคือ ผู้ใช้สามารถเลือกได้ใน 3 รูปแบบ โพสต์ทันที โพสต์แบบ กำหนดเวลาเพื่อแสดงผล และบันทึกเป็นฉบับร่างยังไม่ทำการโพสต์

| โพสต์                                                                                       | โพสต์ทันที                    |
|---------------------------------------------------------------------------------------------|-------------------------------|
| กำหนดเวลา                                                                                   | โพสต์ใน วัน เวลาที่กำหนดไว้   |
| บันทึกฉบับร่าง                                                                              | บันทึกฉบับร่างไว้ ยังไม่โพสต์ |
|                                                                                             |                               |
| ห้องเรียน20<br>เสาร์-อาทิดย์<br>รหัสของชั้นเรียน Izkci6e []<br>ลิงก์ Meet สร้างลิงก์ Meet ( | 21                            |
|                                                                                             | เลือกธิบ<br>อัปโหลดรูปภาพ     |

| รีวๆ นี้<br>ม่มังานที่ครบกำหนดเร็วๆ นี้ | ประกาศบางสิ่งในขึ้นเรียน                                                                                                    | 4<br>4      |
|-----------------------------------------|----------------------------------------------------------------------------------------------------|-------------|
| ดูทั้งหมด                               | Rungtiwa Kittiyangkul<br>10:39 (แก้ไข 10:40)<br>ยินดีต้อนรับผู้เรียนทุกคน ขั้นเรียนนี้จะใช้ในกเรียนดั้งแต่วันที่ 1 ก.พ. 64-30 เม.ย. 64 | แก้ไขประกาศ |
|                                         | (เพิ่มความคิดเพิ่นในขึ้นเรียน                                                                                                    | ⊳           |

เมื่อกำหนดรูปแบบการโพสต์แล้วข้อความประกาศจะแสดงในหน้าสตรีม ผู้ใช้ สามารถ แก้ไข ลบ และคัดลอก ได้โดยคลิกปุ่ม 🗼 มุมขวาของประกาศ

## สร้างงานใน Google Classroom

งานของชั้นเรียน คือส่วนการสร้างกิจกรรมให้ผู้เรียนเข้าร่วม สามารถสร้างได้ทั้ง งาน แบบทดสอบ คำถาม เนื้อหา และหัวข้อ โดยคลิกปุ่ม **สร้าง** 

| ห้องเรียน2021<br>เสาร์-อาทิตย์ | สตรีม งานของขั้นเรียน ผู้คน คะแนน                                                            |
|--------------------------------|----------------------------------------------------------------------------------------------|
|                                | ระบุตาแหน่งหน้างานของชนเรียน<br>+ สร้าง                                                      |
|                                | มอบหมายงานให้นักเรียนในชั้นที่นี่                                                            |
|                                | <ul> <li>ไข้หัวข้อเพื่อจัดระเบียบงานของขั้นเรียนออกเป็นโมดูลหรือหน่วย</li> <li>พ.ศ</li></ul> |
|                                | "` จัดเรียงงานในสำคับที่ต้องการแสดงต่อนักเรียน                                               |
|                                |                                                                                              |

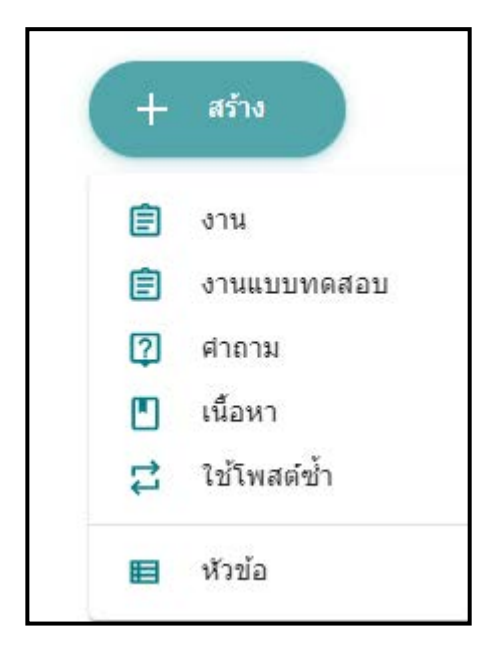

ภาพตัวอย่าง เมนูในส่วนการสร้างกิจกรรม เมื่อคลิก ปุ่ม สร้าง

**\*\* คำแนะนำ** หากต้องการจัดกลุ่มหมวดหมู่เนื้อหา ควรเลือกเมนูหัวข้อ ก่อนการสร้างงาน 1. การสร้างงาน

มอบหมายงานให้ผู้เรียนส่ง โดยสามารถกำหนดคะแนน วันครบกำหนด และ กล่มหัวข้อได้

| × | งาน คลิกเพื่อยกเลิก | คลิกมอบหมาย                        |
|---|---------------------|------------------------------------|
| Ê | <br>ชื่อหัวข้องาน   | สาหรับ กำหนดกลุ่มผู้เรียน          |
|   | 1                   | – ห้องเรียน202 ▾ นักเรียนทั้งหมด ▾ |
| = | คำแนะนำ (ไม่บังคับ) | คะแนน                              |
|   | รายละเอียดคำแนะนำ   | 100 - กำหนดคะแนน                   |
|   |                     | ครบกำหนด กำหนดวันส่งงาน            |
|   | 🔘 เพิ่ม 🕂 สร้าง     | ไม่มีวันที่ครบกำหนด 💌              |
|   | แนบเอกสารประกอบ     | <sub>หัวข้อ</sub> กำหนดกลุ่มหัวข้อ |
|   |                     | ไม่มีหัวข้อ 👻                      |
|   |                     | เกณฑ์การให้ดะแนน                   |
|   |                     | + เกณฑ์การให้คะแนน                 |
|   |                     |                                    |
|   |                     |                                    |

เมื่อกำหนดรายละเอียดของงานเรียบร้อยแล้ว คลิก ปุ่ม มอบหมาย มุมขวาเพื่อส่ง งานที่สร้างนั้นให้กับผู้เรียนตามที่กำหนดไว้ หรือคลิก X มุมซ้าย เพื่อยกเลิกการสร้างงาน

| ห้องเรียน2021<br>เสาร์-อาทิตย์ |       |                 |       |             |          | ÷             | 000<br>000<br>000 | 9 |
|--------------------------------|-------|-----------------|-------|-------------|----------|---------------|-------------------|---|
|                                | สตรีม | งานของชั้นเรียน | ผู้คน | คะแนน       |          |               |                   |   |
| หัวข้อทั้งหมด                  |       |                 |       |             |          |               | •                 |   |
| + สร้าง                        |       | A Meet          | 🛱 Goo | ogle ปฏิทิน | 🛆 โฟลเดอ | ร์ไดรฟิของ    | งชั้นเรีย         | น |
| ก่อนเรียน                      |       |                 |       | L           | เก้ไขงาน | 7             | :                 |   |
| (i) แนะนำด้วเอง                |       |                 |       |             | โพสเ     | ต์เมื่อ 11:11 | :                 | ] |

เมื่อมอบหมายงานแล้ว งานดังกล่าวจะมาปรากฏในส่วนการทำงาน งานของชั้นเรียน เจ้าของชั้นเรียนสามารถตรวจสอบถามถูกต้อง และแก้ไขปรับปรุงงาน โดยวางเมาส์บนชื่อ

งาน และคลิกปุ่ม : ซึ่งสามารถแก้ไข ลบ คัดลอก ย้ายขึ้น ลง ได้ และเมื่อมีการมอบหมายงาน จะมีการแสดงที่หน้า สตรีมทุกครั้ง เพื่อแจ้งความ เคลื่อนไหวของห้องเรียนให้กับผู้เรียนได้ทราบ

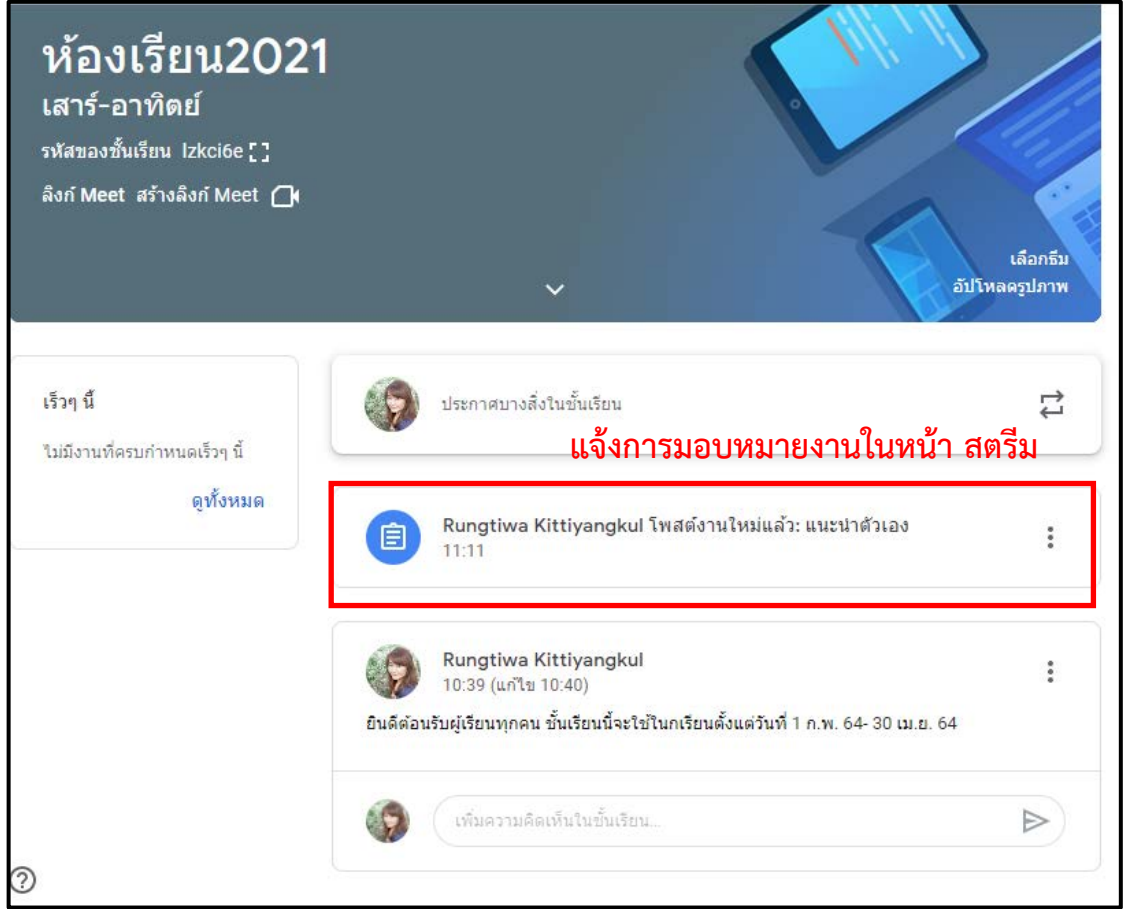

| ×          | งาน                                                                                                    | คลิกมอบหมาย                          |
|------------|----------------------------------------------------------------------------------------------------|--------------------------------------|
| Ê          | <sub>ชื่อ</sub> ชื่อแบบทดสอบ                                                                                                    | <sub>สำหรับ</sub> กำหนดกลุ่มผู้เรียน |
|            |                                                                                                    | — ห้องเรียน202 👻 นักเรียนทั้งหมด 👻   |
| =          | คำแนะนำ (ไม่บังคับ) <mark>คำแนะนำ</mark>                                                                                                    | คะแนน                                |
|            |                                                                                                    | 100 - กำหนดคะแนน                     |
|            |                                                                                                    | ครบกำหนด กำหนดวันทำแบบทดสอบ          |
|            | 🔘 เพิ่ม 🕂 สร้าง                                                                                                    | ไม่มีวันที่ครบกำหนด 👻                |
| Blank Quiz |                                                                                                    | <sub>หัวข้อ</sub> กำหนดกลุ่มหัวข้อ   |
|            | Google ฟอร์ม สร้างแบบทดสอบ 🔨                                                                                                    | ไม่มีหัวข้อ 👻                        |
|            | ห้องเรียนสามารถนำเข้าคะแนนสำหรับงานที่มอบหมายได้ การนำเข้าคะแนน<br>จำกัดเพียง 1 การตอบต่อผู้ใช้หนึ่งราย รวบรวมที่อยู่อีเมล และจำกัดการตอบ<br>สำหรับผู้ใช้ในโดเมนเท่านั้นโดยอัตโนมัติ | เกณฑ์การให้คะแนน                     |
|            | การนำเข้าคะแนน                                                                                                    | + เกณฑ์การให้ดะแนน                   |
|            | กำหนดการนำเข้าคะแนนจาก Googl                                                                                                    | e Form                               |
|            |                                                                                                    |                                      |

#### 2. การสร้างงานแบบทดสอบในชั้นเรียน โดยทำงานร่วมกับ Google Form

การสร้างแบบทดสอบเพื่อให้สามารถนำเข้าคะแนนได้ แนะนำให้เลือกสร้างข้อสอบ จาก Blank Quiz

| 2.1 การตั้งค่า Blank Quiz ใน Google Form                                           |  |                                                                                                    |                                                                                                    |  |
|------------------------------------------------------------------------------------|--|----------------------------------------------------------------------------------------------------|----------------------------------------------------------------------------------------------------|--|
| < แบบทดสอบหลังเรียน บทที่ 1 🖿 🛧 มันทักการเปลี่ยนแปลงทั่งทมลไร้<br>ซึ่งชื่อแบบทดสอบ |  | <b>@ @</b>                                                                                                    | 🔹 do : 藙                                                                                                    |  |
| ตั้งชื่อแบบทดสอบ<br>คำอธิบาย<br>คำถาม<br>ตั้งค่าคำตอบที่ถูกต้ล                     |  | <ul> <li>คะแนนรวม</li> <li>ประเภทคำถาม</li> <li>สำตอบสั้นๆ</li> <li>ย่อหน้า</li> <li>หลายตัวเลือก</li> <li>ช่องทำเครื่องหมาย</li> <li>เลื่อนลง</li> <li>อัปโหลดไฟล์</li> <li>สเกลเชิงเส้น</li> <li>ตารางกริตข่องทำเครื่องหมาย</li> <li>รันท์</li> <li>เวลา</li> </ul> | <ul> <li>เพิ่มคำถาม</li> <li>เพิ่มคำอธิบาย</li> <li>เพิ่มรูปภาพ</li> <li>เพิ่ม YouTube</li> <li>เพิ่มส่วน</li> </ul> |  |

#### การเฉลยคำตอบ ให้ทำเครื่องหมายหน้าคำตอบที่ถูกต้อง และกำหนดคะแนน

| 之 เลือกคำตอบที่ถูกต้อง:                                   |            |   |       |
|-----------------------------------------------------------|------------|---|-------|
| การเข้าสู่ Google Classroom                               | กำหนดคะแนน | 1 | คะแนน |
| www.cmru.ac.th                                            |            |   |       |
| www.lms.cmru.ac.th                                        |            |   |       |
| <ul> <li>www.google.com ทำเครื่องหมายข้อที่ถูก</li> </ul> |            |   | ~     |
| ที่มีความคิดเห็นสำหรับศาตอบ                               |            |   |       |
| 🧨 แก้ไขศาถาม                                              |            |   |       |

เมื่อสร้างข้อคำถาม ตั้งค่าคำตอบที่ถูกต้อง และคะแนนแต่ละข้อเสร็จเรียบร้อยแล้ว Google Form จะสรุปคะแนนรวมของแบบทดสอบไว้ด้านบน โดยคะแนนส่วนนี้จะถูก นำเข้าระบบคะแนน Google Classroom โดยอัตโนมัติ เมื่อมีการตั้งค่าการนำเข้าคะแนนไว้

| <b>ศำถาม</b> การตอบกลับ                                         | คะแนนรวม 10 |
|-----------------------------------------------------------------|-------------|
| แบบทดสอบหลังเรียน บทที่ 1 แสดงคะแ                               | เนนรวม      |
| แบบมดสอบเพื่อวัดผลการเรียนรู้หลังเรียนบทที่ 1                   |             |
| 之 เลือกคำตอบที่ถูกต้อง:                                         |             |
| การเข้าสู่ Google Classroom                                     | 5 คะแนน     |
| www.cmru.ac.th                                                  |             |
| www.lms.cmru.ac.th                                              |             |
| www.google.com                                                  | ~           |
| เพิ่มความคิดเห็นสำหรับศาตอบ                                     |             |
| 🥕 แก้ไขศำถาม                                                    |             |
| อีเมล์ที่ใช้ใน Google Classroom กลุ่มมหาวิทยาลัยราชภัฏเชียงใหม่ | 5 คะแนน     |
| @cmru.ac.th                                                     |             |
| ● @g.cmru.ac.th                                                 |             |
| ◯ @gmail.cmru.ac.th                                             |             |

การตั้งค่าแบบทดสอบ ก่อนมอบหมายให้ผู้เรียนเข้าสอบ ให้คลิกที่รูป 🏼 มุมขวา บนของแบบทดสอบ จะมี 3 ส่วนให้ตั้งค่าได้แก่ ทั่วไป งานนำเสนอ แบบทดสอบ

| 😑 ก่อนเรียน2021 🗈 🖈 | บันทึกการเปลี่ยนแปลงทั้งหมด 🗘 💬 👁<br>ไว้ในโครฟัแล้ว                                                                    | ÷       | तंง |
|---------------------|----------------------------------------------------------------------------------------------------|---------|-----|
|                     | ศาถาม การตอบกลับ 🕕 คะแนนรวม                                                                                            | 1       |     |
|                     | คลิกตั้งค่า<br>แบบทดสอบก่อนเรียนบทเรียน 2021                                                                           |         |     |
|                     | ศาอธิบายแบบฟอร์ม                                                                                                    | Tr      |     |
|                     | แบบฟอร์มนี้จะรวบรวมที่อยู่อีเมลสำหรับผู้ใช้ Chiang Mai Rajabhat University โดยอัตโนมัติ <mark>เปลี่ยนการตั้งค</mark> ำ | <b></b> |     |
|                     |                                                                                                    | ►       |     |
|                     | Google Classroom ของราชภัฏเชียงใหม่ ใช้อีเมล์อะไรในการเข้าใช้                                                          | 8       |     |
|                     | ◯ @cmru.ac.th                                                                                                    |         |     |
|                     | O @gmail.com                                                                                                    |         |     |
|                     | ◯ @g.cmru.ac.th                                                                                                    |         |     |
|                     | O @outlook.com                                                                                                    |         |     |
|                     |                                                                                                    |         |     |
|                     | อะไรคือสิ่งที่ Google classroom ทำไม่ได้                                                                               |         |     |
|                     | ◯ Live                                                                                                    |         |     |
|                     | 🔿 ส่งงาน                                                                                                    |         |     |
|                     | 🔿 แบบทดสอบ                                                                                                    |         |     |
|                     | 🔿 ดัดคลิปวิดีโอ                                                                                                    |         |     |

คู่มือการอบรม "การสร้างห้องเรียนออนไลน์รองรับการเรียนยุค New Normal ด้วย Google Classroom" 25

| การตั้งค่า                                                                                                    |                                                                                                    |                                           |
|----------------------------------------------------------------------------------------------------|----------------------------------------------------------------------------------------------------|-------------------------------------------|
| ทั่วไป                                                                                                    | งานน่าเสนอ                                                                                                    | แบบทดสอบ                                  |
| <ul> <li>รวบรวมที่อยู่อีเมล</li> <li>อีเมลแจ้งการตอบก</li> <li>ต้องลงชื่อเข้าใช้</li> <li>ต้องกำร</li> <li>Classru</li> <li>จำกัดสำหรับผู้ใช้ใน Chia</li> <li>ผู้ตอบต้องลงชื่อเข้าใช้ 6</li> </ul> | ต้องกำหนด<br>สับ ?<br>หนดทั้ง 2 ค่า เพื่อให้การทำงา<br>oom สามารถใช้งานได้<br>ang Mai Rajabhat University และ<br>soogle | านนำเข้าคะแนนใน<br>องค์กรที่เชื้อถือได้ ? |
| ผู้ตอบสามารถ:                                                                                                    | ควรให้ผู้สอบแก้ไขหลังการส่ง<br>มตอบกลับ                                                                                 | ยกเลิก บันทึก                             |

| การตั้งค่า                                         |                    |               |
|----------------------------------------------------|--------------------|---------------|
| ทั่วไป                                             | งานน่าเสนอ         | แบบทดสอบ      |
| 🗌 แสดงแถบความคืบหน้า                               | เลือกกำหนดได้ตามคว | ามต้องการ     |
| 🔲 สับเปลี่ยนสำดับของศาถาม                          |                    |               |
| 📃 แสดงลิงก์เพื่อส่งการตอบกล้                       | ับอื่น             |               |
| <b>ข้อความยืนยัน:</b><br>เราได้บันทึกคำตอบของคุณไว | ນ້ແລ້ວ             |               |
|                                                    |                    |               |
|                                                    |                    | ยกเลิก บันทึก |

| การตั้งค่า                                                                            |                                                                           |                                                    |
|---------------------------------------------------------------------------------------|---------------------------------------------------------------------------|----------------------------------------------------|
| ทั่วไป                                                                                | งานนำเสนอ                                                                 | แบบทดสอบ                                           |
| ทำเป็นแบบทดสอบ<br>กำหนดค่าคะแนนให้กับ                                                 | ต้องเลือกให้เป็นแบบทดสอ<br>สาถามและอนุญาตการให้คะแน                       | <del>บ</del><br>เนแบบอัตโนมัติ                     |
| ตัวเลือกแบบทดสอบ                                                                      |                                                                           |                                                    |
| โหมดล็อกใน Chromebook                                                                 |                                                                           |                                                    |
| ผู้ตอบจะไม่ได้รับอนุญ<br>ทดสอบนี้ ฟีเจอร์นี้พร้อ<br>เท่านั้น <u>ดูข้อมูลเพิ่มเด</u> ื | าตให้เปิดแท็บหรือแอปพลิเคช้<br>เมใช้งานสำหรับโรงเรียนที่ใช้ C<br><u>ม</u> | ันอื่นๆ ในขณะที่ทำแบบ<br>Chromebook ที่มีการจัดการ |
| 📃 เปิดโหมดล็อก                                                                        |                                                                           |                                                    |
| ประกาศคะแนน:                                                                          |                                                                           |                                                    |
| 💿 ทันทีหลังจากส่งคำตอบ                                                                | เลือกได้ตามความเหมาะสม                                                    | u                                                  |
| ภายหลัง หลังจากตรวจสอร<br>เปิดการรวบรวมอีเมล                                          | บด้วยตนเอง                                                                |                                                    |
| ผู้ตอบสามารถดู: ไม่ค                                                                  | วรแสดงคำตอบที่ถูก หรือผิ                                                  | ด ในกรณีเป็นการสอบ                                 |
| 🗌 ศาถามที่ตอบผิด ?) <mark>ที่มี</mark> เ                                              | าวามสำคัญ ป้องกันการจำเ                                                   | ລຸລຍ                                               |
| 🗌 ศาตอบที่ถูกต้อง ?                                                                   |                                                                           |                                                    |
| 🗌 ค่าคะแนน 🕐                                                                          |                                                                           |                                                    |
|                                                                                       |                                                                           | ยกเลิก บันทึก                                      |
|                                                                                       |                                                                           | คลิกบันทึก                                         |

เมื่อตั้งค่าครบแล้วทั้ง 3 ส่วน ให้กดบันทึก จากนั้นคลิกปิด Google form เพื่อ กลับไปยัง Google classroom และคลิกมอบหมาย

| ×                                                                                                    | งาน                                                     | บันทึกแล้ว มอบหมาย 👻                         |
|----------------------------------------------------------------------------------------------------|---------------------------------------------------------|----------------------------------------------|
| _                                                                                                    |                                                         | คลิกมอบหมาย                                  |
| Ê                                                                                                    | <sup>ชื่อ</sup><br>แบบทดสอบก่อนเรียน                    | ิ่∾ เหวบ<br>ห้องเรียน202 ▼ นักเรียนทั้งหมด ▼ |
| =                                                                                                    | คำแนะนำ (ไม่บังคับ)                                     | คะแนน                                        |
|                                                                                                    |                                                         | ไม่ได้ให้คะแนน 🔻                             |
|                                                                                                    | <ul> <li>เพิ่ม + สร้าง</li> <li>Blank Quiz X</li> </ul> | ครบกำหนด                                     |
|                                                                                                    |                                                         | ไม่มีวันที่ครบกำหนด 👻                        |
|                                                                                                    |                                                         | ห้วข้อ                                       |
|                                                                                                    | Google พอรม                                             | ก่อนเรียน 👻                                  |
| ห้องเรียนสามารถนำเข้าคะแนนสำหรับงานที่มอบหมายได้ การนำเข้าคะแนน<br>จำกัดเพียง 1 การตอบต่อผู้ใช้หนึ่งราย รวบรวมที่อยู่อีเมล และจำกัดการตอบ<br>สำหรับผู้ใช้ในโดเมนเท่านั้นโดยอัตโนมัติ<br>การนำเข้าคะแนน |                                                         | เกณฑ์การให้คะแนน                             |
|                                                                                                    |                                                         | + เกณฑ์การให้คะแนน                           |
|                                                                                                    |                                                         |                                              |

รายการแบบทดสอบจะปรากฏในส่วนงานของชั้นเรียน และสตรีม เพื่อแจ้งผู้เรียนให้ ทราบและเข้าสอบตามที่ผู้สอนตั้งค่ากำหนดไว้ 2.2 การนำเข้าคะแนน เมื่อผู้เรียนทำแบบทดสอบที่ได้ออกแบบไว้ในชั้นเรียน เป็นที่เรียบร้อยแล้ว ให้คลิกที่ชื่อแบบทดสอบ จะปรากฏจำนวนผู้ทำแบบทดสอบให้ทราบ จากนั้นคลิก ดูงาน

| สตรีม               | งานของชั้นเรียน                   | ผู้คน      | คะแนน        |              |                  | ¢3                       |
|---------------------|-----------------------------------|------------|--------------|--------------|------------------|--------------------------|
| + สร้าง             |                                   | <u> </u>   | Meet         | Google ป     | ฏิทิน 🛆 โฟลเด    | าอร์ใดรพีของชั้นเรียน    |
| ก่อนเรียน           |                                   |            |              |              |                  | :                        |
| (                   | ก่อนเรียน                         |            |              |              | โท               | งสด์เมื่อ 12:34          |
| ไม่มีวันที่ครบกำหนด |                                   |            |              |              |                  |                          |
|                     |                                   |            |              | O<br>ส่งแล้ว | 0<br>มอบหมายแล้ว | <b>1</b><br>ให้คะแนนแล้ว |
|                     | แบบทดสอบก่อนเรียน<br>Google ฟอร์ม | เบทเรีย    |              |              |                  |                          |
| ดูงาน               | คลิกเพื่อดูรายล                   | ะเอียดคะแน | นของผู้เรียา | น            |                  |                          |
| 🗐 แนะนำตัวเอง       |                                   |            |              |              | โท               | งสต์เมื่อ 11:11          |

คู่มือการอบรม "การสร้างห้องเรียนออนไลน์รองรับการเรียนยุค New Normal ด้วย Google Classroom" 29

| Google Classroom New version |         |                            | III 🚯                                |
|------------------------------|---------|----------------------------|--------------------------------------|
|                              | ต่าสั่ง | งานของนักเรียน             | คลิกนำเข้าคะแนน                      |
| 😩 นักเรียนห้งหมด             |         | แบบทดสอบหลังเรียน          | นำเข้าคะแนน                          |
| เรียงดามสถานะ 👻              |         | 1 O<br>ส่งแล้ว มอบหมายแล้ว | แสดงจำนวนการมอบหมาย<br>และส่งงานแล้ว |
| ส่งแล้ว                      |         | แบบทดสอบ                   | หลังเรียน บทที่ 1                    |
| Milk Cmru/10                 |         | Google ฟอร์ม               | 1                                    |
| รายละเอียดคะแนนของผู้เรียน   |         |                            |                                      |
|                              |         | 📳 Milk Cmru<br>ส่งแล้ว     |                                      |

คลิกปุ่มนำเข้าคะแนน เพื่อนำคะแนนแบบทดสอบที่ผู้เรียนทำใน Google Form เข้า สู่ Google Classroom แถบคะแนนผู้เรียนจะปรากฏคะแนนที่ถูกดึงมาจาก Google Form ผู้สอนสามารถแจ้งคะแนนให้ผู้เรียนทราบและเก็บในชั้นเรียนได้ โดยคลิกปุ่มส่งคืน

| เรียงตามสถานะ 👻 |           |                           |
|-----------------|-----------|---------------------------|
| ส่งแล้ว         | แสดงคะแนน | จาก Google Form           |
| Milk Cmru       | _         | 10/10<br>ລນັນร່າ <b>ง</b> |
|                 | ส่งคืน    | Ctrl+Alt+R                |
| คลิกส่งคืน      |           |                           |

|    |                                 | 1          |            |           | ิย                                                 |
|----|---------------------------------|------------|------------|-----------|----------------------------------------------------|
| -  | ິ້                              | - କା ହକ    | ຂັ້        | 5         | ด อ ล                                              |
| 2  | ດງຮູສຮູງເທງຄາຍ                  | าพอไชไขอ   | <u> </u>   | າເພື່ອກາ  | ะ (อายุการ เป็น เป็น เป็น เป็น เป็น เป็น เป็น เป็น |
| ノ. | 1 1 1 9 6 1 9 1 1 1 1 1 6 1 6 1 | PURPERPERI | 1991100649 | 1M6161131 |                                                    |
|    |                                 |            |            |           |                                                    |

| ×      | คำถาม |                                                                | ถาม 👻                                                                                                    |
|--------|-------|----------------------------------------------------------------|----------------------------------------------------------------------------------------------------|
| ≍<br>× | ศำถาม | <ul> <li>ศาตอบสั้นๆ</li> <li>ประนัย<br/>ประเภทคำถาม</li> </ul> | <ul> <li>ลำหรับ กลุ่มผู้เรียน</li> <li>ห้องเรียน202 นักเรียนทั้งหมด </li> <li>คะแนน คะแนน</li> <li>100 </li> <li>ครบกำหนด เปิด/ปิดการรับคำตอบ</li> <li>ใม่มีวันที่ครบกำหนด</li> <li>หัวข้อ จัดกลุ่มหัวข้อ</li> <li>ใม่มีหัวข้อ </li> <li>นักเรียนตอบกลับเพื่อนได้</li> </ul> |
|        |       |                                                                | 🔲 นักเรียนสามารถแก้ไขศาตอบได้<br>ตั้งค่าตามความเหมาะสม                                                                                                    |

การสร้างคำถามใน Google classroom จะสามารถเลือกได้ 2 รูปแบบ คือ คำตอบสั้น ๆ เป็นปลายเปิดให้ผู้เรียนแสดงความเห็น และแบบปรนัย ให้ผู้เรียนเลือกใน หัวข้อที่ผู้สอนกำหนดไว้

| × | คำถาม                                                                                               | คลิกเพื่อส่งคำถาม | มไปยังผู้เรียน                               | บันทึกแล้ว                                  | ถาม 👻         |
|---|----------------------------------------------------------------------------------------------------|-------------------|----------------------------------------------|---------------------------------------------|---------------|
| 2 | ศาถาม ชื่อคำถาม ประไ<br>ความคิดเห็นเกี่ยวกับการเรียนออนไลน์                                         | ภทคำถาม<br>-      | สำหรับ <b>กลุ่ม</b><br>ห้องเรียน202          | เผู้เรียน<br>- • นักเ                       | รียนทั้งหมด 👻 |
| = | ศาแนะนำ (ไม่บังคับ)<br>ให้ผู้ตอบตอบตามความเป็นจริง ไม่มีผลกับการให้คะแนน<br><mark>รายถะเอียด</mark> |                   | <sub>คะแนน</sub> คะเ                         | เนน<br>•                                    |               |
|   | 🔵 ชอบ เพราะลดความเสี่ยงโรคระบาดโควิด-19                                                             | ×                 | ครบกาหนด ไป<br>ไม่มีวันที่ครบก่ <sup>ะ</sup> | ]ด∕ปิดการร์<br>™นด                          | รับคำตอบ<br>- |
|   | เฉยๆ เพราะยังมีข้อดี ข้อเสีย ทั่วข้อที่ผู้สอนก     ไม่ชอบ เพราะไม่พร้อมในอุปกรถ                     | ำำหนด ×<br>×      | หัวข้อ <b>จัเ</b><br>ไม่มีหัวข้อ             | ดกลุ่มหัวข้                                 | •             |
|   | <ul> <li>เพิ่มด้วเลือก</li> <li>เพิ่ม</li> <li>+ สร้าง</li> <li>แนบเอกสาร/สื่อ เพิ่ม</li> </ul>     | มเติม             | 🔽 นักเรียนสามา<br>ตั้งค่                     | ารถดูสรุปชั้นเรียน<br><mark>าตามความ</mark> | แหมาะสม       |

 การสร้างเนื้อหา เพื่อสร้างเนื้อหาในห้องเรียนออนไลน์ สามารถแนบไฟล์, เอกสารจาก Google Drive, YouTube, Link

| × | เนื้อหา                                                                                                    | คลิกเพื่อโพ    | สต์ โพสด์                                                                  | •   |
|---|----------------------------------------------------------------------------------------------------|----------------|----------------------------------------------------------------------------|-----|
|   | <sup>ชื่อ</sup><br>สือการเรียนประกอบในบทที่ 1 <b>ชื่อเนื้อหา</b>                                                       |                | สำหรับ <mark>กลุ่มผู้เรียน</mark><br>ห้องเรียน202 <b>-</b> นักเรียนทั้งหมด | 1 🔻 |
| = | ศาอธิบาย (ถ้ามี)<br>ให้ผู้เรียนดูสื่อการเรียน youtube ที่แนบมานี้ เพื่อใช้ในศ<br>ที่มอบหมายต่อไป <mark>คำอธิบาย</mark> | ารทำกิจกรรมงาน | <sub>หัวข้อ</sub> จัดกลุ่มหัวข้อ<br>บทที่ 1                                | ×   |
|   | เพ็ม     + สร้าง     รายการไฟล์ที่แห     Google ไดรฟ     จงก์                                                          | าบได้          |                                                                            |     |
|   | ์() ไฟล์<br>∎ YouTube                                                                                                  |                |                                                                            |     |

เมื่อคลิกโพสต์แล้ว จะไปปรากฏในส่วน งานของชั้นเรียน และในกลุ่มที่กำหนดไว้ สามารถปรับแก้เนื้อหาได้ โดยคลิกปุ่ม : ท้ายชื่อบทเรียน

| ≡ ห้องเรียน2021<br>เสาร์-อาทิตย์ | สตรีม งานของชั้นเรียน ผู้คน คะแนน                                                                                                    | ŝ        | 0 0 0<br>0 0 0<br>0 0 0 | P | • |
|----------------------------------|----------------------------------------------------------------------------------------------------|----------|-------------------------|---|---|
|                                  | + สร้าง 🗋 Google ปฏิทิน 💩 โฟลเดอร์โดรพีของข้                                                                                                    | ใ้นเรียน |                         |   |   |
| หัวข่อทั้งหมด<br>ก่อนเรียน       | (2) ความคิดเห็นเกี่ยวกับการเรียนออนไลน์ โพสต์เมื่อ 13:26                                                                                                    |          |                         |   |   |
| บทที่ 1                          | ก่อนเรียน                                                                                                    | :        |                         |   |   |
|                                  | (ย) แบบทดสอบก่อนเรียน                                                                                                    |          |                         |   |   |
|                                  | (ปี) แนะนำดัวเอง โพสต์เมื่อ 11:11                                                                                                    |          |                         |   |   |
|                                  | บทที่ 1                                                                                                    | :        | _                       |   |   |
|                                  | สือการเรียนประกอบในบทที่ 1 โพสต์เมื่อ 13 12                                                                                                    | :        |                         |   |   |
|                                  | ให้ผู้เรียนดูสื่อการเรียน youtube ที่แนบมานี้ เพื่อใช่ในการทำกิจกรรมงานที่มอบหมายต่อไป<br>สื่อการเรียนรู้รูปแบบมัลดิมีเดี<br>วัติโอ YouTube 20 นาที คลิกเพื่อแก้ไข |          |                         |   |   |
|                                  | ดุสือการสอน                                                                                                    |          |                         |   |   |

 การใช้โพสต์ซ้ำ ในปุ่มสร้าง ในส่วน งานของชั้นเรียน สามารถสร้างประกาศ งาน กิจกรรม ที่เคยสร้างไว้แล้ว โดยคลิก ใช้โพสต์ซ้ำ

![](_page_34_Figure_2.jpeg)

จากนั้นระบบจะแสดงรายการทุกรายการที่ผู้สอนสร้างไว้ใน Google Classroom ผู้สอนสามารถเลือกห้องเรียนที่ต้องการ จากนั้นเลือกกิจกรรม งาน ประกาศ ที่ต้องการใช้ซ้ำ

| เลือก     | าชั้นเรียน                                                    |                       |               |
|-----------|---------------------------------------------------------------|-----------------------|---------------|
| ชั้นเรียา | 1                                                             | ครู                   | สร้างแล้ว     |
| G         | Google Classroom New version                                  | Rungtiwa Kittiyangkul | 16 พ.ค.       |
| A         | <b>คอมพิวเตอร์เบื้องดัน</b> (เก็บอยู่)<br>ห้อง 1              | Rungtiwa Kittiyangkul | 22 พ.ค. 2018  |
| ส         | สารสนเทศเพื่อชีวิต (เก็บอยู่)<br>อบรม 16 พ.ค.                 | Rungtiwa Kittiyangkul | 16 พ.ค. 2018  |
| С         | CMRU Google Class room (เก็บอยู่)<br>อบรม 2018                | Rungtiwa Kittiyangkul | 23 มี.ค. 2018 |
| A         | การใช้งานGoogle Classroom<br>อาจารย์ภาควิชาเคมี เลือกชั้นเรีย | นที่จะใช้งานซ้า       | 5 ส.ค. 2017   |
| a         | อบรม Google ClassRoom (เก็บอยู่)<br>ร่น 1                     | Rungtiwa Kittiyangkul | 13 มิ.ย. 2017 |
| ค         | การใช้งาน Google Classroom (เก็บอยู่)<br>อบรมรุ่น 1           | Rungtiwa Kittiyangkul | 23 พ.ค. 2017  |

![](_page_35_Figure_1.jpeg)

เมื่อได้รายการที่ต้องการแล้ว ให้คลิกปุ่ม ใช้ซ้ำ ระบบจะดึงรายการออกมา แสดง และให้ผู้สอนปรับค่า แก้ไขให้เหมาะสมกับการใช้งาน

| × | งาน                                                              | คลิกมอบหมาย                |               | มอบหมาย         | • |
|---|------------------------------------------------------------------|----------------------------|---------------|-----------------|---|
| Ê | <sup>ชื</sup> ่อ<br>ส่งสรุปเนื้อหาหน่วยที่ 1 ในรูปแบบ ผังความคิด | สำหรับ<br>ห้องเรียง        | ı202 ▼        | นักเรียนทั้งหมด | • |
|   | ศาแนะนำ (ไม่บังศับ)<br>ส่งไฟล์ในรูปแบบ word หรือ google doc      | คะแนน<br>10                | •             |                 |   |
|   | 🕕 เพิ่ม 🕂 สร้าง                                                  |                            | ครบกำหนด      |                 | Ŧ |
|   | ปรับแก้รายละเอียดให้เหม                                          | าะสม<br>ห่วข้อ<br>หน่วยที่ | 1             |                 | × |
|   |                                                                  | เกณฑ์การใ                  | ห้คะแนน       |                 |   |
|   |                                                                  | + เกณ                      | ฑ์การให้คะแนน |                 |   |

## บริหารจัดการผู้เรียน

แท็บผู้คน เป็นส่วนแสดงรายชื่อผู้สอน และผู้เรียน ในชั้นเรียน เพื่อบริหารจัดการโดย 1. สามารถส่งคำเชิญร่วมเป็นครูในชั้นเรียน หรือส่งคำเชิญเพื่อเข้าร่วมเรียน

![](_page_36_Picture_3.jpeg)

 การจัดการนักเรียนโดยการทำเครื่องหมายหน้าชื่อผู้เรียน จากนั้นเลือกการกระทำ ที่ต้องการ ดังนี้

| นักเ                           | รียน                                                                                                    |                                                                                                   |                                                                                    |                                            |
|--------------------------------|----------------------------------------------------------------------------------------------------|---------------------------------------------------------------------------------------------------|------------------------------------------------------------------------------------|--------------------------------------------|
| <ul> <li></li> <li></li> </ul> | การดำเนินการ ╺<br>อีเมล<br>ลบ<br>ปิดรับ                                                                    | <b>อีเมล</b> คือกว<br><b>ลบ</b> คือกา<br><b>ปิดรับ</b> คือกว<br>ของผู้เรียน เ<br>คิดเห็น เป็น     | ารส่งเมลถึงผู้เรียา<br>รลบผู้เรียนออกจ<br>ารปิดส่วนการทำ<br>ช่น ไม่สามารถแส<br>ต้น | ม<br>มากชั้นเรียน<br>งานบางส่วน<br>สดงความ |
|                                | <b>ปิดรับ Milk Cmr</b><br>นักเรียนที่ปิดเสียง:<br>• ยังสามารถส่งงาน<br>• ไม่สามารถตอบก<br>• ไม่สามารถแสดงห | <b>u ไหม</b><br>มแต่นักเรียนคนอื่นจะไม<br>ลับงานของเพือนร่วมชั้<br>ความคิดเห็นหรือโพสต์<br>ยกเลิก | ม่เห็นงานนั้น<br>น<br>ปิดรับ                                                       |                                            |

การทำงานส่วนปิดรับ

3. สามารถดูการทำงานทั้งหมดของชั้นเรียนได้รายบุคคล โดยคลิกที่ชื่อผู้เรียน

|                             | Milk Cmru<br>รายละเอียด                 | เงานทั้งหมดในชั้นเรียน<br><sub>ครมถ่ามนค</sub> | ļ            |
|-----------------------------|-----------------------------------------|------------------------------------------------|--------------|
| ตัวกรอง                     |                                         | ไม่มีวันที่ครบกำห                              | ส่งแล้ว      |
| ส่งแล้ว<br>ส่งคืนพร้อมคะแนน | แบบทดสอบความรู้ก่อนเรียนบทที่ 1         | ไม่มีวันที่ครบกำห                              | ส่งแล้ว      |
| เลยกำหนด                    | ส่งสรุปงานบทที่ 1 🔲 า 🕕 า               | ไม่มีวันที่ครบกำห                              | <b>8</b> /10 |
|                             | ส่งสรุปความเข้าใจเนื้อหาบทที่ 1 🔲 า 🕕 1 | ไม่มีวันที่ครบกำห                              | ~            |
|                             |                                         |                                                |              |

## ดาวน์โหลดคะแนนงานผู้เรียนจาก Google Classroom เพื่อใช้ ประโยชน์ด้านอื่น ๆ

การให้คะแนนกับผู้เรียนใน Google Classroom ทุกงาน/กิจกรรม ผู้สอนสามารถ นำคะแนนจากชั้นเรียนไปใช้ประโยชน์อื่น ๆ ที่เกี่ยวข้องได้ หากต้องการดูภาพรวมคะแนน ของผู้เรียนในชั้นเรียน สามารถดูได้จากแท็บ คะแนน จะแสดงคะแนนเฉลี่ย และกิจกรรม หรืองานที่ชิ้นที่มีการมอบหมายและเก็บคะแนน

| ื                         |                                                |                                        |                                            | ŝ | ***<br>*** | <b>(</b> |
|---------------------------|------------------------------------------------|----------------------------------------|--------------------------------------------|---|------------|----------|
| ត                         | เริ่ม งานของชั้า                               | แรียน <sub>ผู</sub> ้คน                | คะแนน                                      |   |            |          |
| เรียงตามนามสกุล 👻         | ใม่มีวันที่คร<br>ความคิด<br>เห็นเกียว<br>จาก 5 | ใม่มีวันที่คร<br>แบบ<br>ทดสอบ<br>จาก 2 | ไม่มีวันที่คร<br>แนะนำตัว<br>เอง<br>จาก 10 |   |            |          |
| 😤 คะแนนเฉลี่ยของชั้นเรียน |                                                | 2                                      |                                            |   |            |          |
| stdclassroom classroom    |                                                | 2                                      |                                            |   |            |          |
|                           |                                                |                                        |                                            |   |            |          |
|                           |                                                |                                        |                                            |   |            |          |
|                           |                                                |                                        |                                            |   |            |          |

หรือหากต้องการเลือกดูคะแนนเพื่อดาวน์โหลดเก็บไว้ใน Google Drive ก็สามารถ ทำได้ ดังนี้

 เลือกงาน/กิจกรรมที่ต้องการดาวน์โหลดคะแนน จากนั้นคลิกเลือกผู้เรียนทั้งหมด และคลิกที่รูป ช้ายมือ จะปรากฏคำสั่งให้เลือก

| ÷ |                                               | ศาสั่ง งานของนักเรียน<br>                                                     | คลิก ₀c.th +                                                        |
|---|-----------------------------------------------|-------------------------------------------------------------------------------|---------------------------------------------------------------------|
|   | ส่งคืน 🎽 15 คะแบบ 👻                           |                                                                               |                                                                     |
| V | 😮 นักเรียนทั้งหมด                             | ร่วมอภิปราย การศึกษาไทยในยุค Thailand 4.0 จากวีดีโอที                         | ศัดลอกคะแนนทั้งหมดไปที่ Google ขึด<br>ดาวน์โหลดคะแนนทั้งหมดเป็น CSV |
|   | เรียงตามสถานะ 🔻                               | 1 0                                                                           | ดาวน์โหลดคะแนนเหล่านี้เป็น CSV                                      |
|   | ເສຈົ້າແລ້ວ                                    | เสร็จแล้ว 👻 🖿                                                                 |                                                                     |
|   | Milk Cmru 13/15<br>`ดีมาก หากมีการอธิบายยกตัว | <ul> <li>Milk Cmru</li> <li>Milk Cmru - ร่วมอภิปราย<br/>ส่งคืนแล้ว</li> </ul> |                                                                     |

**คัดลอกคะแนนทั้งหมดไปยัง Google ชีต** คือ การคัดลอกคะแนนทุกงาน/ กิจกรรม ไปยัง Google ชีต โดยจะปรากฏอยู่ในส่วน Drive ของผู้สอน (แนะนำให้ใช้ รูปแบบนี้)

้ ดาวน์โหลดคะแนนทั้งหมดเป็น CSV คือ การดาวน์โหลดคะแนนทุกงาน/ กิจกรรม ในรูปแบบไฟล์ excel (มีข้อจำกัดเรื่องฟอนต์ภาษาไทย อาจไม่แสดงผล)

ดาวน์โหลดคะแนนเหล่านี้เป็น CSV คือการดาวน์โหลดเฉพาะงาน/กิจกรรม ที่คลิกเลือกตอนต้น ในรูปแบบไฟล์ excel (มีข้อจำกัดเรื่องฟอนต์ภาษาไทย อาจไม่แสดงผล)

ตัวอย่างไฟล์ที่ได้จากการ คัดลอกคะแนนทั้งหมดไปยัง Google ชีต โดยจะปรากฏ อยู่ใน Drive ของผู้สอน

| ÷  | $\rightarrow$ C $$ ht   | tps://docs.google.               | com/spreadsheets,                   | /d/1mTnf          | qvR1EuWyN-IGizW                                        | dlxAt0fOazWEbu0                        | DcxMrYJyMl/edit#g         | gid=1778964910                      | ☆ (                   |
|----|-------------------------|----------------------------------|-------------------------------------|-------------------|--------------------------------------------------------|----------------------------------------|---------------------------|-------------------------------------|-----------------------|
|    | คะแนน Goo<br>ไฟล์ แก้ไข | ogle Classroor<br>ดู แทรก รูปแบบ | m New version<br>เ ข้อมูล เครืองมีถ | 24-05<br>อ.ส่วนเส | 5-2562 ☆ ∎<br>ริม ความช่วยเหลือ                        | <u>แก้ไขครั้งลำสุดเ</u>                | <u>เมื่อครู่ที่ผ่านมา</u> |                                     |                       |
| 5  | ~ 6 7                   | 100% <del>v</del> B %            | .0, .00 123▼                        | Roboto            | <b>•</b> 14 •                                          | B I S A                                | A   📤 🖽 53                | · ≡ · ÷ ·                           | ÷ - 17 - G⊃ <b>+</b>  |
| fx | Google Classroor        | n New version                    |                                     |                   |                                                        |                                        |                           |                                     |                       |
|    | A                       | В                                | с                                   | D                 | E                                                      | F                                      | G                         | н                                   | I.                    |
| 1  | <b>Google Class</b>     | room New vei                     | rsion                               |                   |                                                        |                                        |                           |                                     |                       |
| 2  |                         |                                  |                                     |                   | ประโยชน์ที่ได้รับ<br>จากการเรียนใน<br>ชั้นเรียนออนไลน์ | ส่งสรุปความ<br>เข้าใจเนื้อหาบทที่<br>1 | ส่งสรุปงานบทที่ 1         | แบบทดสอบความ<br>รู้ก่อนเรียนบทที่ 1 | แบบทดสอบหลัง<br>เรียน |
| з  | เปิด CLASSROOM          |                                  |                                     |                   |                                                        |                                        |                           |                                     | 10                    |
| 4  |                         |                                  |                                     |                   |                                                        |                                        |                           |                                     |                       |
| 5  | คะแนนเฉลี่ยของชั่       | นเรียน                           |                                     | 93.33%            |                                                        |                                        | 8.0                       | 10.0                                | 10.0                  |
| 6  | Cmru                    | Milk                             | milk@g.cmru.ac.th                   | 93.33%            |                                                        |                                        | 8                         | 10                                  | 10                    |
| 7  |                         |                                  |                                     |                   |                                                        |                                        |                           |                                     |                       |
| 8  |                         |                                  |                                     |                   |                                                        |                                        |                           |                                     |                       |
| 9  |                         |                                  |                                     |                   |                                                        |                                        |                           |                                     |                       |
| 10 |                         |                                  |                                     |                   |                                                        |                                        |                           |                                     |                       |
| 11 |                         |                                  |                                     |                   |                                                        |                                        |                           |                                     |                       |
| 12 |                         |                                  |                                     |                   |                                                        |                                        |                           |                                     |                       |

 ตำแหน่งไฟล์คะแนนที่ดาวน์โหลดมาจาก Google Classroom จะปรากฏอยู่ที่ แอป ไดรฟ์ (Drive) โดยระบบจะสร้างโฟลเดอร์อัตโนมัติ คือ classroom สำหรับเก็บ ข้อมูลต่างๆ ที่ได้สร้างไว้ใน แอป Classroom

|     | G.CMRU <sub>ไดรฟ์</sub><br>Cloud | Q ค้นหาไดรฟ์        |                                   | Ŧ            |        | 0 |
|-----|----------------------------------|---------------------|-----------------------------------|--------------|--------|---|
|     | ใหม่                             | ไดรฟ์ของฉัน 👻       | โฟลเด                             | อร์อัตโนมัติ | =      | 0 |
| • 🙆 | ไดรฟ์ของฉัน                      | โฟลเดอร์            |                                   | 1            | ชื่อ ↑ |   |
| **  | แชร์กับฉัน                       | ขอบเขตเนื้อหานวัตกร | <ul> <li>คู่มือการอบรม</li> </ul> | Classroo     | om     |   |
| 0   | ล่าสุด                           |                     |                                   |              |        |   |
| Ţ.  | Google Photos                    | work                |                                   |              |        |   |
| *   | ที่ติดดาว                        |                     |                                   |              |        |   |

โฟลเดอร์จะถูกสร้างตามชื่อชั้นเรียนที่ผู้ใช้งานเป็นผู้สร้าง รวมถึงที่เป็นผู้เรียน

|   | 0       | G.CMRU ไดรฟ์<br>Cloud | Q คันหาไดรฟ์                                                       |               |
|---|---------|-----------------------|--------------------------------------------------------------------|---------------|
|   |         | ใหม่                  | ใดรฟ์ของฉัน > Classroom ◄                                          | =             |
| Þ | ۵.      | ใดรพีของฉัน           | โฟลเตอร์                                                           | ชื่อ 个        |
|   |         | แชร์กับฉัน            | 2017-02-15 Go 🔳 การใช้งาน Goog เศรษฐกิจไทย E 🔳 Test Class Roo 🔳 Te | est Class Roo |
|   | 0       | ล่าสุด                |                                                                    |               |
|   | -th-    | Google Photos         |                                                                    |               |
|   | $\star$ | ที่ติดดาว             | 🔚 🚽 ไฟล์คะแนนที่ดาวน์โหลดมา                                        |               |
|   | Î       | ถังขยะ                |                                                                    |               |
|   | ใช้ไป 8 | 88 MB                 |                                                                    |               |
|   |         |                       | 🔳 ดะแนนการใช้งา                                                    |               |
|   |         |                       |                                                                    |               |

 ผู้ใช้งานสามารถนำไฟล์คะแนนดังกล่าวไปใช้ประโยชน์อื่นต่อไปได้อย่างสะดวก หาก มีการอัพเดตโดยการคัดลอกคะแนนทั้งหมดไปยัง Google ชีต อีกครั้ง ระบบจะสร้าง ชีตขึ้นอีกไฟล์ ทั้งนี้เมื่อนำเมาส์ไปวางที่ไฟล์จะปรากฏวันเวลาของชีตนั้นๆ เพื่อให้ผู้ใช้ ได้ทราบและเลือกใช้งานได้อย่างถูกต้อง

|   | 0       | G.CMRU <sub>ไดรฟ์</sub><br>Cloud | Q ค้นหาไดรฟ์ -                                                   |  |
|---|---------|----------------------------------|------------------------------------------------------------------|--|
|   |         | ใหม่                             | ไดรฟ์ของฉัน > Classroom -                                        |  |
| ٠ | 4       | ไดรพีของฉัน                      | โฟลเดอร์                                                         |  |
|   | *       | แชร์กับฉัน                       | 2017-02-15 Go 🗈 การใช้งาน Goog Im เศรษฐกิจไทย E 🖪 Test Class Roo |  |
|   | ()<br>† | ลาสุด<br>Google Photos           | ใฟส์                                                             |  |
|   | *       | ที่ดิดดาว                        | - 正言 - 正言 - 正言 - 正言 - 江城ดาางปังเลดไฟล์อาก                        |  |
|   | Î       | ຄັ້งขยะ                          | classroom                                                        |  |
|   | ใช้ไป 8 | 8 MB                             | 🗉 คะแนนการใช้งา                                                  |  |
|   |         |                                  | คะแนน การใช้งาน Google Classroom อมรมรุ่น 1 24-05-2560           |  |

### การสอน Live ด้วย Google Meet

1. สร้าง Link สำหรับ Live Google classroom สามารถจัดการเรียนในรูปแบบ ประชุมออนไลน์ หรือที่เรียกว่า Live ได้ด้วยเครื่องมือ Google Meet โดย Link จะปรากฏ อยู่ในส่วน สตรีม คลิกเพื่อสร้าง Link Meet ในครั้งแรกที่เปิดห้องเรียน

| ────────────────────────────────────                           |          |                                  |               |                            | <b>(</b> )    | ***                       | 9           |
|----------------------------------------------------------------|----------|----------------------------------|---------------|----------------------------|---------------|---------------------------|-------------|
|                                                                | สตรีม    | งานของชั้นเรียน                  | ผู้คน         | คะแนน                      |               |                           |             |
| ห้องเรียน2021<br>เสาร์-อาทิดย์<br>รหัสของชั้นเรียน Izkci6e : : |          |                                  |               |                            |               |                           |             |
| ลิงก์ Meet สร้างลิงก์ Meet 🗀                                   |          | คลิกเพื่อสร้าง linl<br>V         | k             |                            | ăIJT          | เลือ <i>ก</i><br>หลุดรูปภ | าธีม<br>ภาพ |
| เร็วๆ นี้<br>ใม่มีงานที่ครบกำหนดเร็วๆ นี้                      | <b>(</b> | ประกาศบางสิ่งในขั้นเรียน         |               |                            |               | ;                         | t₁          |
| ดูทั้งหมด                                                      |          | Rungtiwa Kittiyangkul િ<br>13:32 | พสต์เนื้อหาให | ม่แล้ว: สือการเรียนประกอบ  | ในบทที่ 1     |                           | :           |
|                                                                | 2        | Rungtiwa Kittiyangkul โ<br>13:26 | พสต์ศาถามให   | ม่: ความคิดเห็นเกี่ยวกับกา | รเรียนออนไลน์ |                           | :           |
| 0                                                              |          | Rungtiwa Kittiyangkul โ<br>12:34 | พสต์งานใหม่แ  | ล้ว: แบบทดสอบก่อนเรียน     |               |                           | :           |

![](_page_43_Picture_1.jpeg)

จะได้รับรหัส Google Meet เพื่อใช้ในการประชุมออนไลน์ หรือ Live จากนั้นคลิก บันทึก ลิงก์ Meet จะไปปรากฏในหน้าสตรีมพร้อมสำหรับการใช้งาน

| 🚺 เพิ่ม Meet ไปยังชั้นเรียน                                                                                                    |             |
|----------------------------------------------------------------------------------------------------|-------------|
| เมื่อใช้การประชุมทางวิดีโอของ Meet คุณจะติดต่อพูดคุยกับนักเรียนเพื่อการเ<br>ไกลได้ รวมทั้งยังจัดการ Meet ในการตั้งค่าของชั้นเรียนได้อีกด้วย | เรียนรู้ทาง |
| https://meet.google.com/lookup/hmzqvo44kj                                                                                                   | คัดลอก      |
| นักเรียนมองเห็นได้                                                                                                    |             |
| ดูข้อมูลเพิ่มเติ                                                                                                    | ม บันทึก    |
| คลิกบันทึก                                                                                                    | 7           |

เข้าร่วมการประชุมออนไลน์ หรือ Live ให้ผู้สอนนัดหมายวันเวลากับผู้เรียน
 เมื่อถึงเวลาให้คลิกที่ลิงก์ Meet ในส่วนหัวของหน้า สตรีม

| ห้องเรียน2021<br>เสาร์-อาทิตย์<br>รหัสของขั้นเรียน Izkci6e [] |                                                                                 |                        |
|---------------------------------------------------------------|---------------------------------------------------------------------------------|------------------------|
| ลิงก <b>์ Meet</b> https://meet.google.                       | com/lookup/hmzqvo44kj 🗅 แสดงลิงก์ Meet                                          | เลือกธีม<br>โหลดรูปภาพ |
| เร็วๆ นี้<br>ไม่มีงานที่ครบกำหนดเร็วๆ นี้                     | ประกาศบางสิ่งในขั้นเรียน                                                        | ţţ                     |
| ดูทั้งหมด                                                     | Rungtiwa Kittiyangkul โพสต์เนื้อหาใหม่แล้ว: ส็อการเรียนประกอบในบทที่ 1<br>13:32 | :                      |

| 🗖 Meet                        |               | yinkja@g.cmru.ac.th<br>เปลี่ยนบัญชี                 |
|-------------------------------|---------------|-----------------------------------------------------|
|                               |               |                                                     |
|                               |               |                                                     |
|                               |               |                                                     |
|                               |               |                                                     |
|                               |               |                                                     |
|                               |               |                                                     |
|                               |               |                                                     |
|                               |               |                                                     |
|                               |               |                                                     |
|                               | :             |                                                     |
|                               |               | nmzqvo44kj                                          |
|                               |               | คลิกเข้าร่วม <sub>งเขีดรอยชีบ</sub> คลิกเพื่อบำเสบอ |
| ไบ่พบกล้อง                    |               |                                                     |
|                               | <u>ب</u>      | เข้าร่วมเลย                                         |
| เปิด/ปิดไมค์ เปิด/ปิดกล้อง    | พื่นหลัง      |                                                     |
|                               | 164           | ตัวเลือกอื่นต                                       |
|                               | <pre> a</pre> |                                                     |
|                               |               | 🔩 เข้าร่วมและใช้เสียงจากโทรศัพท์                    |
|                               |               |                                                     |
| 🔁 ตรวจสอบเสียงและวิดีโอของคุณ |               |                                                     |
|                               |               |                                                     |

ระบบจะตรวจสอบกล้อง และแจ้งรายละเอียดผู้เข้าร่วม สามารถเปิดปิดกล้อง ไมค์ พื้นหลัง และนำเสนอหน้าจอคอมพิวเตอร์ของตนเองในห้อง Meet ได้  การเข้าร่วม เมื่อคลิกเข้าร่วมแล้วจะมีรายละเอียดการประชุมออนไลน์แสดงให้ ผู้สอนทราบ เพื่อใช้ในการคัดลอกเชิญผู้เรียนเข้าห้องประชุมออนไลน์ หรือจะเพิ่มจากเมนู เพิ่มบุคคล โดยพิมพ์อีเมลของบุคคลที่ต้องการเชิญลงไป

|                        |                                                                                                | 왕 <sup>2</sup> 📃    | 14:59<br><sub>คณ</sub> | ()<br>() |
|------------------------|------------------------------------------------------------------------------------------------|---------------------|------------------------|----------|
|                        |                                                                                                |                     |                        |          |
|                        |                                                                                                |                     |                        |          |
|                        |                                                                                                |                     |                        |          |
|                        | เพิ่มคนอื่นๆ ×                                                                                 |                     |                        |          |
|                        | hmzqvo44kj<br>ข้อเส่นการประชุม (ไข้ได่เฉพาะใน Chiang Mai Rajabhat University)                  |                     |                        |          |
|                        | แชร์ข้อมูลนี้กับคนที่คุณต้องการให้เข้าร่วมการประชุม                                            |                     |                        |          |
|                        | https://meet.google.com/hcg-ohrb-uwi<br>โทรเข้า: (US) +1 254-863-1992 <b>PIN:</b> 156 886 671# |                     |                        |          |
|                        | ศิตลอกข้อมูลการเข้าร่วม     คัดลอกลิงก์                                                        |                     |                        |          |
|                        | มี<br>เพิ่มบุคคล<br>ด้วย em                                                                    | nail                |                        |          |
|                        |                                                                                                |                     |                        |          |
|                        |                                                                                                |                     |                        |          |
| stdclassroom classroom |                                                                                                |                     |                        |          |
| mzqvo44kj 🔨 📵          |                                                                                                | <b>ป</b> ี<br>ยกมือ | น่าเสนอทันที           | :        |

![](_page_46_Figure_1.jpeg)

ในการประชุมออนไลน์ จะมีเครื่องมือสนับสนุนการทำการประชุมโดยคลิกปุ่ม

|                        |                     |             | <b>⊫</b><br>คณ    | <ul> <li>8</li> <li>8</li> <li>8</li> <li>9</li> <li>9</li></ul> |
|------------------------|---------------------|-------------|-------------------|----------------------------------------------------------------------------------------------------|
|                        |                     |             |                   |                                                                                                    |
|                        |                     |             |                   |                                                                                                    |
|                        |                     |             |                   |                                                                                                    |
|                        |                     |             |                   |                                                                                                    |
|                        |                     |             |                   |                                                                                                    |
|                        |                     |             |                   |                                                                                                    |
|                        |                     |             |                   |                                                                                                    |
|                        |                     |             |                   |                                                                                                    |
|                        |                     |             |                   |                                                                                                    |
|                        | นำเสนอ              |             |                   |                                                                                                    |
|                        | 🔲 ทั้งหน้าจอ        |             |                   |                                                                                                    |
| stdclassroom classroom | 🗗 หน้าต่าง          |             |                   |                                                                                                    |
|                        | แท็บ<br>เหมาะสำหรับ | ບວີດີໂວແລະນ | กาพเคลื่อนไหว     |                                                                                                    |
| h 📵 🔇 🐢 🕩              | <b>ป</b><br>ยกมือ   | 1           | 1<br>ม่าเสนอทันที | :                                                                                                    |
|                        |                     |             |                   |                                                                                                    |

เมื่อต้องการแชร์หน้าจอของผู้สอน ให้ผู้เข้าประชุมออนไลน์ หรือ Live เห็น ให้คลิกที่ เมนู นำเสนอทันที จากนั้นเลือกรายการ

- ทั้งหน้าจอ สำหรับแชร์หน้าจอ ณ ปัจจุบัน ทุกอย่างเสมือนของผู้สอน ไปยัง ปลายทาง
- หน้าต่าง สำหรับแชร์เฉพาะหน้าต่างที่เปิดไว้ เลือกเฉพาะหน้าต่างนั้น ๆ แท็บ สำหรับแชร์แท็บเว็บไซต์ที่ขณะนี้ผู้สอนเปิดอยู่

้คู่มือการอบรม "การสร้างห้องเรียนออนไลน์รองรับการเรียนยุค New Normal ด้วย Google Classroom" 46

| ⊟ <del>5</del> •ত ÷                                                                                                    | ลู่มีอะไสรราอom_new.docx - Word                                                                                                    | ⊡ – ⊡ ×                                                                                                    |
|----------------------------------------------------------------------------------------------------|----------------------------------------------------------------------------------------------------|----------------------------------------------------------------------------------------------------|
| ไฟล์ หน้าแรก แหรก ออกแบบ เด้าโครง การอังเอิง                                                                                                    | ารสงเขตหมาย รีวิว มุมมอง ACROBAT Foxit PDF Q ระบุว่าตุกษต้องการทำสิงใด                                                                                                    | Yinkja Hahaha 🤉 🖉 🕷                                                                                                    |
| Image: Model         TH         StrabunPSI + 20         A <sup>*</sup> A <sup>*</sup>   Aa +              TH         Sinann         B         I         U → abc x, x <sup>2</sup>   A → <sup>*</sup> A           B         I         U → abc x, x <sup>2</sup>   A → <sup>*</sup> A         A         A | E - E - E - E - E = 21 可     AaBbccbd AaBbccbd AaBbccbd AaBbccbd AaBbccbd Tulitannat.     AaBbccbd Tulitannat.     AaBbccbd AaBbccbd AaBbccb | <ul> <li> ดันหา →<br/>ab<br/>ab<br/>ab<br/>ab<br/>ab<br/>ab<br/>ab<br/>ab<br/>ab<br/>ab<br/>ab<br/>ab<br/>ab</li></ul> |
| . <u>1</u>                                                                                                    | 1                                                                                                    | 2                                                                                                    |
|                                                                                                    | คู่มีอการอบรม "การสร้างห้องเรียนออนไลน์ด้วย Google Classroom" 40                                                                                                    |                                                                                                    |
|                                                                                                    | ากนั้น คลิก สร้างลิงก์ Meet<br>✔ เพิ่ม Meet ไปยังขั้นเรียน<br>เมื่อใช้การประชุมทางวิดีโอของ Meet คุณจะติดต่อพูดคุยกับนักเรียนเพื่อการเรียนรู้ทาง<br>โกลได้ รวมทั้งยังจัดการ Meet ในการดังค่าของขึ้นเรียนได้อีกด่วย<br>✔ ศลิกสร้าง<br>นักเรียนมองเห็นได้<br>₽ข้อมูลเพิ่มเดิม รับทราบ                                                                                                    |                                                                                                    |
|                                                                                                    | ษะได้รับรหัส Google Meet เพื่อใช้ในการประชุมออนไลน์ หรือ Live จากนั้นคลิก                                                                                                    |                                                                                                    |
| บันทึก                                                                                                    | ร้งก์ Meet จะไปปรากฏในหน้าสตรีมพร้อมสำหรับการใช้งาน                                                                                                    |                                                                                                    |
|                                                                                                    | 🞑 เพิ่ม Meet ไปยังขั้นเรียน                                                                                                    |                                                                                                    |
|                                                                                                    | เมื่อใช้การประชุมทางวิดีโอของ Meet คุณจะติดต่อพูดคุยกับนักเรียนเพื่อการเรียนรู้ทาง<br>ใกลใด้ รวมทั้งยังจัดการ Meet ในการตั้งค่าของขึ้นเรียนได้อีกด้วย                                                                                                    |                                                                                                    |
|                                                                                                    | https://meet.google.com/lookup/hmzqvo44kj                                                                                                    |                                                                                                    |
|                                                                                                    | นักเรียนมองเห็นใต้                                                                                                    |                                                                                                    |
|                                                                                                    | ดูข้อมูลเพิ่มเติม ปันทึก                                                                                                    |                                                                                                    |
| น้ำ 40 จาก 47 2954 ต่ำ []ชี อังกฤษ (สมรัฐอเมริกา)                                                                                                    | ll meetgoogle.com กำคันหยุดกา                                                                                                    | รแชร์                                                                                                    |

ในตัวอย่างนี้ได้ทำการแชร์หน้าต่าง word ให้กับผู้เข้าประชุม เมื่อต้องการหยุดการ

นำเสนอให้คลิกปุ่ม <sup>แ meetgoogle.com กลัมชร์หน้าสาง หยุดการแชร์ ที่ปรากฏอยู่ ด้านล่าง</sup>

![](_page_49_Figure_1.jpeg)

เมื่อต้องการส่งข้อความไปยังห้องประชุมออนไลน์ ให้คลิกที่แท็บ แซท จากนั้นพิมพ์ ข้อความเพื่อสื่อสารกันในห้องประชุม

![](_page_50_Picture_1.jpeg)

ต้องการจบการประชุมออนไลน์ ให้คลิกที่ปุ่ม วางสาย เพื่อสิ้นสุดการประชุม 4.

ข้อควรระวัง ผู้สอนควรเป็นผู้ออกจากห้องประชุมออนไลน์เป็นคนสุดท้าย เพื่อตรวจสอบว่าไม่มีผู้เรียนเหลืออยู่ในการประชุมออนไลน์ครั้งนี้แล้ว

หากการประชุมออนไลน์ หรือ Live มีการกดบันทึกไว้ เมื่อสิ้นสุดการประชุม หรือกด หยุดการบันทึก ระบบ Google Meet จะทำการคัดลอกวิดีโอบันทึกการประชุมไปที่ Google Drive ในโฟล์เดอร์ Meet Recodings

|     | ไดรฟ์             | Q ค้นหาในใดรฟ์ โฟล์เดอร์ Meet Recordings | ? | ¢3 |
|-----|-------------------|------------------------------------------|---|----|
| +   | ใหม่              | ไดรฟ์ของฉัน > Meet Recordings ⊸          |   |    |
| Ø   | ลำดับความสำคัญ    | ชื่อ                                     |   |    |
| • 4 | ไดรฟีของฉัน       | hux-oupg-mhj (2020-04-21 at 23:26 GMT-7) |   |    |
| •   | ไดรฟิที่แชร์      | cix-hiqz-kkj (2021-02-06 at 00:28 GMT-8) |   |    |
| •   | คอมพิวเตอร์       | adh-vueh-mzy (2020-04-21 at 23:21 GMT-7) |   |    |
| 0   | แชร์กับฉัน        |                                          |   |    |
| 0   | ล่าสุด            | วิดีโอซี่ได้อาก Google Meet              |   |    |
| ☆   | ที่ติดดาว         | antententa III. GOOGIE MIEEL             |   |    |
| Ū   | ถังขยะ            |                                          |   |    |
|     | พื้นที่เก็บข้อมูล |                                          |   |    |
|     | ใช้ไป 30.1 GB     |                                          |   |    |
| Ø   | คอนโซลผู้ดูแลระบบ |                                          |   |    |

![](_page_52_Picture_0.jpeg)

งานนวัตกรรมการเรียนการสอนและการเรียนรู้ สำนักดิจิทัลเพื่อการศึกษา มหาวิทยาลัยราชภัฏเชียงใหม่

Tel. 053-88-5931, 5934